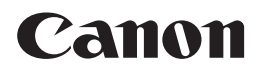

# iR2022/iR2018

# Kezelési kézikönyv

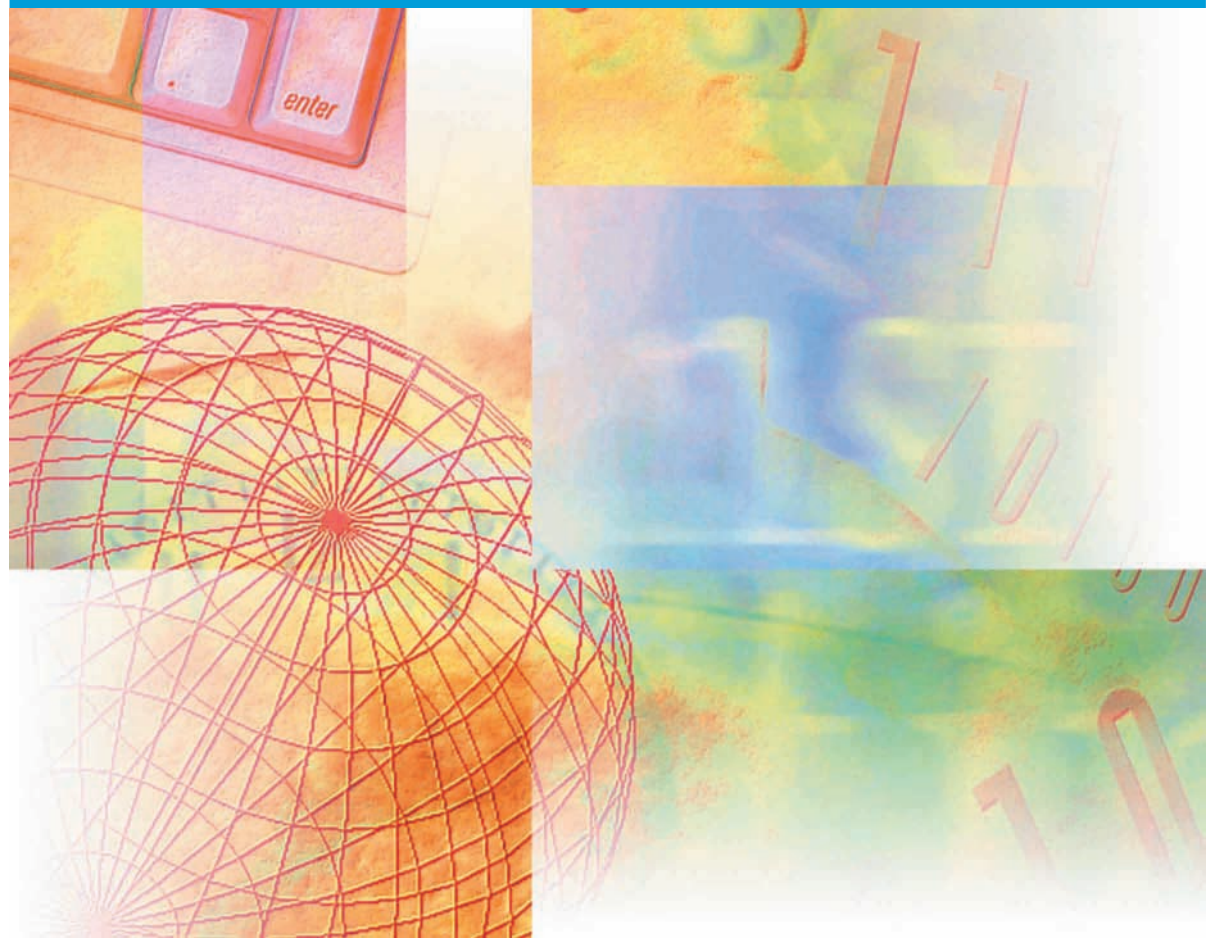

Kérjük, hogy a termék működtetése előtt olvassa el ezt a könyvet. Elolvasás után tárolja ezt a könyvet elérhető helyen, bármikor szüksége lehet rá.

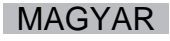

# iR2022/iR2018 Kezelési kézikönyv

# A készülékhez tartozó kézikönyvek

A készülék kézikönyveinek beosztása az alábbi. A részletes információkat ezekben találja meg. Az alábbi lista a kiegészítőkkel adott kézikönyveket is tartalmazza. A rendszer összeállításától és a megvásárolt terméktől függően bizonyos kézikönyvek lehet, hogy nem kellenek.

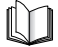

Az így jelölt kézikönyvek nyomtatott kézikönyvként állnak rendelkezésre.

- Gyors segédlet az alapvető működéshez Alapvető műveletek → Alapfunkciók Kiegészítő funkciók → Egyedi igényeknek megfelelően
- Alapvető tájékoztatás
- Alapvető kezelési műveletek
- Hibaelhárítás
- Másolási feladatok
- Fax funkciók használata
- A hálózati csatlakozás beállítása és a szoftver telepítése a CD-ROM-ról
- Távvezérlési feladatok
- Hálózati csatlakozás és telepítés
- Színes hálózati ScanGear telepítése és használata

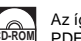

Az így jelölt kézikönyvek a mellékelt CD-ROM-on, PDF formátumban találhatók.

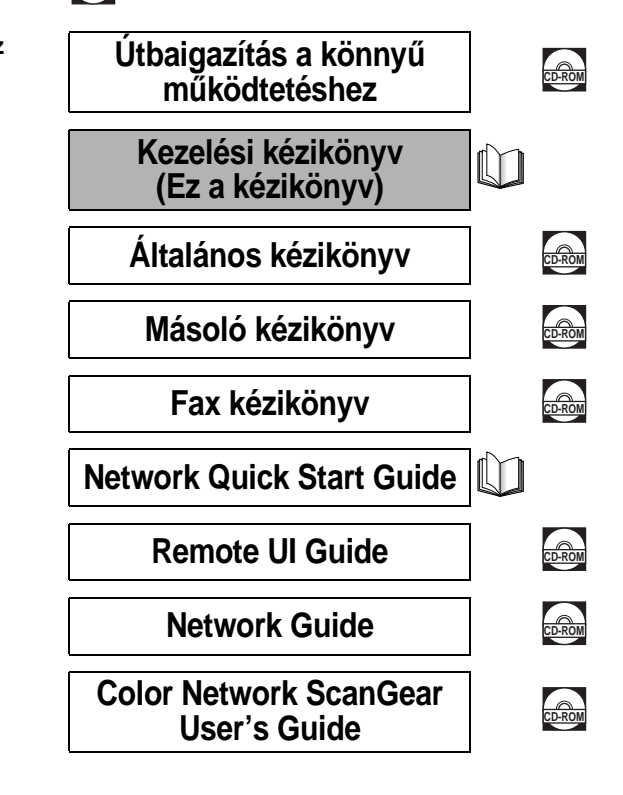

A PDF formátumú könyvek megtekintéséhez Adobe Reader/Adobe Acrobat Reader szükséges. Ha rendszerére nincs telepítve az Adobe Reader/ Adobe Acrobat Reader, kérjük töltse le az Adobe Systems Incorporated weblapjáról.

- PCL/UFR II nyomtató útmutató
- UFRII LT nyomtató útmutató
- Vonalkód nyomtatási utasítások
- PCL nyomtató meghajtóprogram telepítése és használata
- UFRII LT nyomtató meghajtóprogram telepítése és használata
- Faxillesztő telepítése és útmutatások

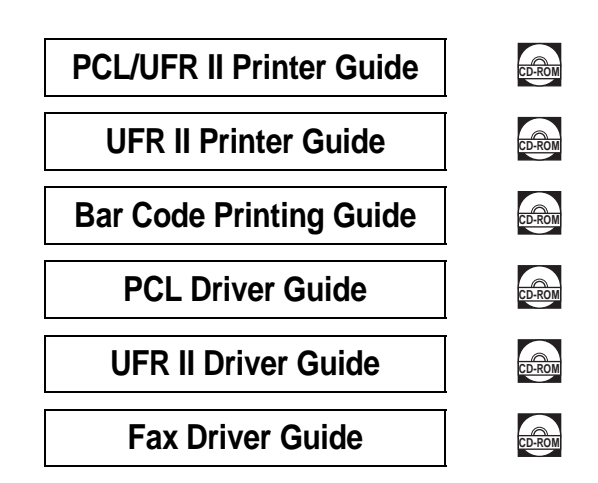

A PDF formátumú könyvek megtekintéséhez Adobe Reader/Adobe Acrobat Reader szükséges. Ha rendszerére nincs telepítve az Adobe Reader/ Adobe Acrobat Reader, kérjük töltse le az Adobe Systems Incorporated weblapjáról.

# A kézikönyv szerkezete

| 1. fejezet | Mielőtt elkezdené a készülék használatát |
|------------|------------------------------------------|
| 2. fejezet | Rendszeres karbantartás                  |
| 3. fejezet | Hibaelhárítás                            |
| 4. fejezet | Függelék                                 |

Jelentős erőfeszítéseket tettünk azért, hogy ez a kézikönyv hiánytalan és pontos legyen. Mivel azonban folyamatosan fejlesztjük termékeinket, ha pontos adatokra van szüksége, forduljon a Canon képviselethez.

# Tartalomjegyzék

| Előszó viii                                            |
|--------------------------------------------------------|
| A kézikönyv használata viii                            |
| Szimbólumok a kézikönyvben                             |
| Billentyűk jelölése a kézikönyvben                     |
| Illusztrációk a kézikönyvbenix                         |
| Jogi megjegyzések x                                    |
| R&TTE irányelv                                         |
| Lézerbiztonság x                                       |
| További információk                                    |
| Nemzetközi "Energy Star" program                       |
| EMC direktívaxii                                       |
| WEEE irányelv xiii                                     |
| IPv6 Ready embléma xiii                                |
| Rövidítések a kézikönyvben xiv                         |
| Védjegyek                                              |
| Szerzői jogok                                          |
| Felelősségelhárításxv                                  |
| A termék és a képek használatának jogi korlátozása xvi |
| Fontos biztonsági előírások xvii                       |
| Telepítésxvii                                          |
| Hálózati táplálás xix                                  |
| Kezelésxx                                              |
| Karbantartás és ellenőrzés xxiii                       |
| Fogyó anyagokxxv                                       |
| Egyéb figyelmeztetésekxxv                              |
| A kézikönyv CD-ROMxxvi                                 |
| A kézikönyv CD-ROM tartalma xxvi                       |
| Kézikönyv CD-ROM xxvi                                  |
| Használói kézikönyv CD-ROM menü xxviii                 |
| Rendszerkövetelmények xxviii                           |
| A CD-ROM menü használata xxix                          |

#### 1. fejezet Mielőtt elkezdené a készülék használatát

| A készülék elhelyezése és kezelése                   |      |
|------------------------------------------------------|------|
| Telepítési szabályok                                 |      |
| Elkerülendő telepítési helyek                        |      |
| Biztonságos tápellátás választása                    | 1-6  |
| Elegendő szabad terület biztosítása a készülék körül |      |
| A készülék áthelyezése                               |      |
| Kezelési szabályok                                   |      |
| Mire képes a készülék?                               | 1-12 |
| Rendszerkonfiguráció és a részek                     | 1-14 |
| Készülék külseje                                     |      |
| Készülék belseje                                     | 1-16 |
| Kiegészítő berendezések                              |      |
| A kezelőpanel részei                                 | 1-18 |
| A fő kezelőpanel                                     | 1-18 |
| Fax kezelőpanel                                      | 1-20 |
| A főkapcsoló és a kezelőpanel kapcsolója             | 1-21 |
| Főkapcsoló bekapcsolása                              | 1-21 |
| Kezelőpanel kapcsolója                               | 1-26 |
| A készülék használata előtti tennivalók              | 1-27 |
| Csatlakoztatás a távbeszélő-hálózathoz               |      |
| Telefonvonal típus                                   | 1-28 |
| Dátum és idő                                         | 1-30 |
| A készülék faxszámának beprogramozása                |      |
| A készülék nevének programozása                      |      |

#### 2. fejezet Rendszeres karbantartás

| Papír betöltése         | 2-2 |
|-------------------------|-----|
| A festékkazetta cseréje | 2-7 |

#### 3. fejezet Hibaelhárítás

| Elakadt papír eltávolítása | 3-2 |
|----------------------------|-----|
| Hibaüzenetek listája       | 3-6 |
| Öndiagnosztikai kijelző    | 3-6 |

#### 4. fejezet Függelék

| Többfunkciós műveletek   | 4-2 |
|--------------------------|-----|
| Használható papírtípusok |     |

# Előszó

Köszönjük, hogy megvásárolta a Canon iR2022/iR2018 berendezést. Kérjük, olvassa el ezt a kézikönyvet a készülék használatának megkezdése előtt, hogy teljesen áttekinthesse a funkciókat, és az igényeinek megfelelően a legnagyobb mértékben kihasználhassa a berendezés képességeit. Ha elolvasta, tegye olyan helyre, hogy szükség szerint bármikor fellapozhassa.

## A kézikönyv használata

#### Szimbólumok a kézikönyvben

A kézikönyvben szimbólumok jelzik azokat a korlátozásokat, elővigyázatossági szabályokat és utasításokat, amelyek követése a biztonság érdekében szükséges.

Arra figyelmeztet, hogy az itt javasolt műveletek figyelmen kívül hagyása akár balesetet vagy személyi sérülést is okozhat. Tartsa be az itt közölt figyelmeztetéseket a készülék biztonságos üzemeltetése érdekében. FIGYELEM! Arra figyelmeztet, hogy az itt javasolt műveletek figyelmen kívül hagyása személyi sérülést okozhat, vagy a készülék károsodását eredményezheti. Tartsa be az itt közölt figyelmeztetéseket a készülék biztonságos üzemeltetése érdekében. FONTOS Az üzemeltetéssel kapcsolatos követelményeket és korlátozásokat jelzi. Kövesse az itt leírt műveleteket a készülék helyes működtetése és az esetleges károsodások elkerülése érdekében! MEGJEGYZÉS További magyarázatot ad az eljáráshoz, magyarázza a kezelést. Ezek elolvasása ajánlott.

#### Billentyűk jelölése a kézikönyvben

Az alábbiakban néhány példát talál a kézikönyvben használt billentyűjelölésekre.

A kezelőpanel billentyűi: <Gomb ikon> + [Gomb neve]

Példák: (Start]

(Stop]

### Illusztrációk a kézikönyvben

A kézikönyv ábrái az iR2022 készülékről a következő kiegészítő berendezések csatlakoztatásával készültek: FP-B1 fax panel (Super G3 FB-T1 faxkártyával), Adagoló (DADF-P2), F-U2 finiser, AFT-C1 kiegészítő finiser, és a CFM-Q1 kazettás adagoló modul.

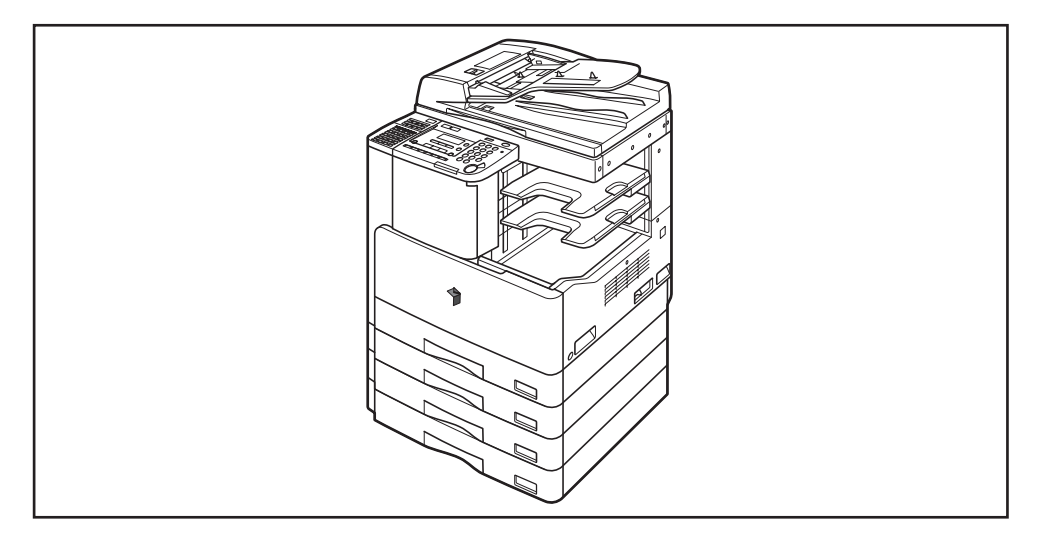

## Jogi megjegyzések

#### **R&TTE** irányelv

(F

A készülék (F189700) megfelel az 1999/5/EC számú EC direktíva követelményeinek és az EU tagországaiban használható.

Deklaráljuk, hogy a készülék 230 V, 50 Hz táplálással megfelel az 1999/5/EC jelű EC direktíva EMC követelményeinek, bár a berendezés bemenete elméletileg 220 V-240 V, 50/60 Hz. Használjon árnyékolt kábelt az elektromágneses tulajdonságokról szóló irányelvnek való megfelelés érdekében.

Ha más EU tagállamba költözik és a készülék hibásan működik, kérjük hívja a garanciajegyen szereplő Canon képviseletet.

> (Csak Európában) Canon Inc./Canon Europa N. V.

#### Lézerbiztonság

Ez a készülék I-es osztályú lézeres terméknek minősül az IEC60825-1:1993+A1:1997+A2:2001, EN60825-1:1994+A1:2002+A2:2001 alapján. Ez azt jelenti, hogy a készülék nem bocsát ki veszélyes lézersugárzást.

Mivel a másológép belsejében keletkező lézersugárzás teljesen a védőburkolat és a külső ház által bezárt térben marad, a lézersugár a felhasználói működtetés egyik fázisában sem hagyhatja el a készüléket. Ne távolítsa el a védőburkolatot vagy a külső fedelet, csak a készülék *Általános kézikönyvének* utasításai alapján.

#### További információk

A készülék optikai rendszerének szervizelésekor, beállításakor vigyázzon, hogy csavarhúzó vagy más fémes tárgy ne kerüljön a lézer sugár útjába. Ha órát, gyűrűt vagy más hasonló tárgyat hord, a munka megkezdése előtt vegye le! A szemmel látható vagy akár láthatatlan lézersugár ezekről a tárgyakról visszaverődve végérvényesen károsíthatja látását.

Az alábbi címkék a gép belsejében a lézeres pásztázóegységnél és a festékkazetta közelében a fedél mögött vannak elhelyezve.

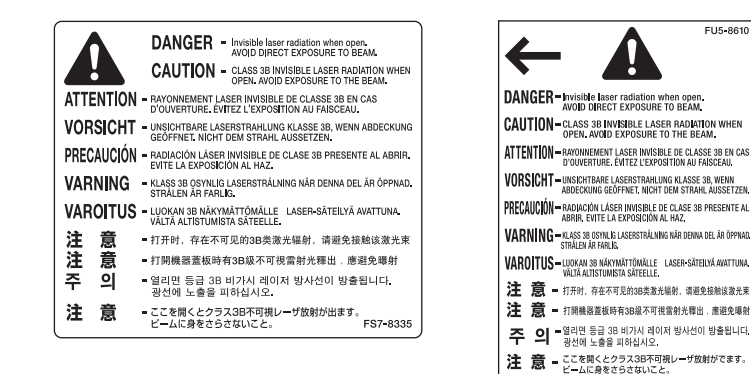

A termék osztályozása: IEC60825-1:1993+A1:1997+A2:2001, EN60825-1:1994+A1:2002+A2:2001, ez az alábbi osztályozásoknak felel meg:

CLASS I LASER PRODUCT LASER KLASSE I APPAREIL A RAYONNEMENT LASER DE CLASSE I APPARECCHIO LASER DI CLASSE I PRODUCTO LASER DE CLASE I APARELHO A LASER DE CLASSE I

#### FIGYELEM!

Abban az esetben, ha a készüléket e kézikönyvben leírtaktól eltérően kezeli, állítja be vagy változtatja meg a műveletek sorrendjét, veszélyes lézer sugárzást kelthet.

#### Nemzetközi "Energy Star" program

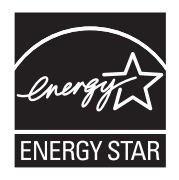

A Canon Inc. részt vesz az ENERGY STAR programban, ezért a termék megfelel az ENERGY STAR energiahatékonysági elveknek.

A nemzetközi ENERGY STAR irodai eszközökre kiírt programja az energiatakarékos működésmódot hivatott szorgalmazni a számítógépek és irodai eszközök használatánál.

A program a hatékony energiafelhasználási funkciókat megvalósító termékek fejlesztését és elterjesztését támogatja. Nyílt rendszer, amelyhez az üzleti élet szereplői csatlakozhatnak.

A megcélzott termékek irodai berendezések, mint például a számítógép, a monitor, a nyomtató, a fax és a másoló. A szabványok és az emblémák minden résztvevő országban egységesek.

#### EMC direktíva

Ez a készülék megfelel az 2004/108/EC jelű EC direktívának.

A berendezés 230 V, 50 Hz-es névleges értékű hálózati táplálás esetén megfelel az 2004/108/EC rádiózavar-kibocsátási direktívának, bár működési feszültség tartománya 220-240 V, frekvenciatartománya pedig 50/60 Hz.

 Használjon árnyékolt kábelt az elektromágneses tulajdonságokról szóló irányelvnek való megfelelés érdekében.

#### WEEE irányelv

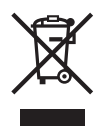

Csak az EU-ban (és az EGT országokban).

Ez a szimbólum azt jelzi, hogy a terméket nem lehet a normál háztartási hulladékkal együtt kidobni, a WEEE irányelvnek (2002/ 96/EC) és a hazai törvényeknek megfelelően. A terméket kijelölt gyűjtőponton kell leadni, pl. új, hasonló készülék vásárlásakor a hivatalos kereskedőnek, vagy elektromos készülékek újrahasznosítására létrehozott gyűjtőhelyre (EEE). Az ilyen hulladék nem megfelelő kezelése a környezetre és az emberi egészségre káros lehet, potenciálisan veszélyes anyagok miatt, amiket az EEE termékek általában tartalmaznak. Az Ön együttműködése a termék megfelelő kidobásában ugyanakkor hozzájárul a természeti erőforrások hatékony felhasználásához. További részletek a hulladék készülékek újrafelhasználási céllal történő kidobására: kérjük lépjen kapcsolatba a helyi önkormányzattal, a hulladékkezelővel, a WEEE képviselettel vagy a szemétszállítókkal. További tudnivalókat a WEEE-termékek visszajuttatásáról és újrahasznosításáról a www.canon-europe.com/environment webhelven találhat.

(EGT: Norvégia, Izland és Liechtenstein)

#### IPv6 Ready embléma

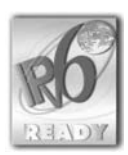

A készülék teljesíti az IPv6 Ready embléma 1. fázisának követelményeit, melyet az IPv6 fórum hozott létre.

#### Rövidítések a kézikönyvben

A kézikönyvben a termék és modellnevek rövidítése a következő:

| Microsoft <sup>®</sup> Windows <sup>®</sup> 98 operációs rendszer:                    | Windows 98          |
|---------------------------------------------------------------------------------------|---------------------|
| Microsoft <sup>®</sup> Windows <sup>®</sup> Millennium Edition<br>operációs rendszer: | Windows Me          |
| Microsoft <sup>®</sup> Windows <sup>®</sup> 2000 operációs rendszer:                  | Windows 2000        |
| Microsoft <sup>®</sup> Windows <sup>®</sup> XP operációs rendszer:                    | Windows XP          |
| Microsoft <sup>®</sup> Windows Server <sup>®</sup> 2003 operációs rendszer:           | Windows Server 2003 |
| Microsoft Windows® Vista™ operációs rendszer:                                         | Windows Vista       |
| Microsoft <sup>®</sup> Windows <sup>®</sup> operációs rendszer:                       | Windows             |

#### Védjegyek

A Canon, a Canon embléma és az iR a Canon Inc. védjegyei.

Az Adobe és az Adobe Acrobat az Adobe Systems Incorporated védjegye.

A Macintosh és a Mac OS az Apple Computer Inc. az Egyesült Államokban és más országokban bejegyzett védjegye.

A Microsoft, Windows, Windows Server és a Windows Vista a Microsoft Corporation Egyesült Államokban és más országokban bejegyzett védjegye vagy védjegye.

Egyéb gyártó- és terméknevek a megfelelő vállalatok védjegyei.

#### Szerzői jogok

Copyright 2007 by Canon Inc. Minden jog fenntartva.

Jelen publikáció sem részben sem egészben nem reprodukálható és nem továbbítható semmilyen módon, sem elektronikusan vagy mechanikusan (beleértve a fénymásolást és fényképezést), sem bármilyen információtároló vagy -visszakereső rendszerben, a Canon Inc. előzetes írásbeli engedélye nélkül.

#### Felelősségelhárítás

Jelen dokumentumban foglaltak változtatásának jogát fenntartjuk.

A CANON INC. EZZEL AZ ANYAGGAL KAPCSOLATBAN NEM BIZTOSÍT SEMMINEMŰ KIFEJEZETT VAGY HALLGATÓLAGOS SZAVATOSSÁGOT, KIVÉVE AZ ITT BIZTOSÍTOTTAKAT, KIZÁRVA AZ ELADHATÓSÁGRA VAGY MEGHATÁROZOTT CÉLÚ FELHASZNÁLHATÓSÁGRA VAGY SZABADALOM MEGSÉRTÉSÉRE VONATKOZÓ SZAVATOSSÁGOT IS. A CANON INC. SEMMILYEN ESETBEN SEM FELEL AZ EZEN ANYAG HASZNÁLATÁBÓL ADÓDÓ BÁRMILYEN TERMÉSZETŰ KÖZVETLEN, KÍSÉRŐ VAGY KÖVETKEZMÉNYKÉNT FELLÉPŐ KÁRÉRT, VESZTESÉGÉRT VAGY KÖLTSÉGÉRT.

#### A termék és a képek használatának jogi korlátozása

A berendezéssel beolvashat, illetve nyomtathat olyan iratokat, melyeknek lemásolása tilos és büntetőjogi felelősségre vonással járhat. Ilyen dokumentumok pl. a következők (nem kizárólagosan). Ez a lista csak tájékoztató jellegű. Ha valamilyen dokumentum beolvasóval történő reprodukálásának vagy a reprodukció nyomtatásának és felhasználásának jogszerűségében bizonytalan, kérjük forduljon előzetesen jogi tanácsadójához.

- papírpénzek
- pénzesutalványok
- letéti jegyek
- postai bélyegek (akár érvényesek, akár nem)
- jelvények, rangjelzések azonosítói
- katonai behívóparancsok
- kormányzati hivatalok csekkjei
- gépjármű forgalmi engedélyek, jogosítványok

- utazási csekkek
- élelmiszerjegyek
- útlevelek
- bevándorlási dokumentumok
- okmánybélyegek (akár érvényesek, akár nem)
- kötvények és más kötelezvények
- részvények
- szerzői jog hatálya alá eső munkák, művészeti alkotások az alkotók engedélye nélkül

# Fontos biztonsági előírások

A készülék használatba vétele előtt kérjük, olvassa el ezeket a "Fontos biztonsági előírásokat". Minthogy ezek a szabályok a használó vagy más személy, vagy más tárgy sérülésének megelőzésére szolgálnak, szenteljen figyelmet elolvasásukra. Ha a kézikönyvben nincs leírva egy művelet, ne végezze el, mert váratlan balesetet vagy sérülést okozhat. A helytelen kezelés vagy használat személyes sérülést, esetleg a készülék károsodását okozhatja, amelynek bonyolult javítását a garancia esetleg nem foglalja magába.

#### Telepítés

#### 🛕 VIGYÁZAT

- Ne telepítse a készüléket alkohol, festékhígító vagy egyéb gyúlékony anyag közelébe! Gyúlékony anyag érintkezése a készülék belsejében lévő elektromos alkatrészekkel tüzet vagy áramütést okozhat.
- Ne tegye a következő dolgokat a készülékre! Ha ezek a dolgok a készülék belsejében lévő nagyfeszültségű részekkel érintkeznek, akkor tüzet vagy áramütést okozhatnak. Ha a felsoroltak a másoló belsejébe kerülnek, illetve ömlenek, azonnal kapcsolja ki a készüléket és húzza ki a tápkábelt a csatlakozóaljzatból. Forduljon a helyi Canon márkakereskedőhöz.

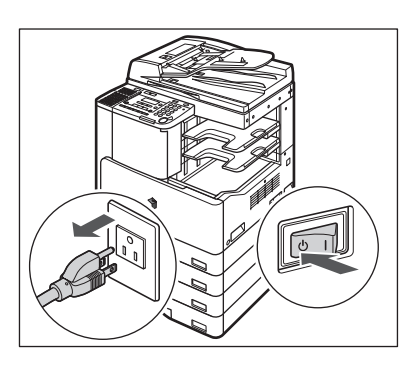

- nyaklánc vagy egyéb fémtárgy
- Poharak, vázák, virágtartók és egyéb vizet, vagy folyadékot tartalmazó edények

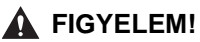

- Ne telepítse a másolót ingatag felületre, ingatag talapzatra, lejtős vagy túlzott rezgésnek kitett helyre, mivel ez a készülék felbillenésével járhat vagy személyi sérülést okozhat.
- Ne takarja el a készülék szellőzőnyílásait. A nyílások a gép belső részeinek megfelelő szellőzését szolgálják. Ha elzárja a nyílásokat a berendezés túlmelegszik. Ne állítsa a gépet puha felületre, például kárpitozott bútorra, takaróra.
- Ne telepítse a készüléket az alábbi helyekre:
  - nyirkos vagy poros helyre,
  - vízhez, mosdókagylóhoz közel,
  - olyan helyre, ahol közvetlen napsugárzás érheti,
  - magas hőmérsékletű helyekre,
  - nyílt láng közelébe.

#### Hálózati táplálás

- 🛕 VIGYÁZAT
  - Kerülje el a sérült vagy módosított villamos csatlakozókábel használatát. Ne helyezzen nehéz tárgyat a tápkábelre és ne húzza vagy hajlítsa meg túlzott mértékben, mert ez a kábel sérülését okozhatja, ami tűz és áramütés veszélyét jelenti.
  - A tápkábelt tartsa távol hőforrásoktól; ennek elmulasztása esetén a kábel elolvadhat, ami tüzet vagy áramütést okozhat.
  - Soha ne dugja be vagy húzza ki nedves kézzel a tápkábel csatlakozót, mert az áramütést okozhat.
  - Ne csatlakoztassa a készüléket elosztós aljzatba, mivel ez tüzet vagy áramütést okozhat.
  - Ne tekerje vagy kösse össze a villamos tápkábelt, mert az tüzet vagy áramütést okozhat.
  - Csatlakoztatáskor ügyeljen arra, hogy a csatlakozót teljesen bedugja az aljzatba, ellenkező esetben tüzet vagy áramütést okozhat.
  - Ne használjon más tápkábelt, mint amit a készülékkel szállítottak, mert az tüzet vagy áramütést okozhat.
  - Általános szabály: ne használjon hosszabbítót. Hosszabbító kábel használata tüzet vagy áramütést okozhat. Ha hosszabbítót kell használnia, akkor AC 220 -240 V-hoz és 50/60 Hz-hez készítettet használjon, tekerje le a zsinórját, és teljesen dugja be az aljzatba, hogy biztosítsa a megfelelő kontaktust a konnektor és a hosszabbító között!

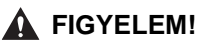

- Csak megadott feszültségű táplálást használjon, egyébként tüzet vagy áramütést okozhat!
- Mindig a dugónál fogya húzza ki a villamos tápkábelt. Amennyiben a zsinórnál fogya teszi ezt, a belső vezeték megszakadhat vagy a csatlakozó megsérülhet. A sérült kábel tüzet vagy áramütést okozhat.
- Hagyjon elegendő helyet a villamos hálózati aljzat körül, hogy a csatlakozót könnyen kihúzhassa! Vészhelyzet esetén a csatlakozó aljzat előtt elhelyezett tárgyak akadályozhatják Önt ebben.

#### Kezelés

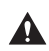

#### VIGYÁZAT

- Soha ne kísérletezzen a készülék szétszerelésével vagy módosításával! A készülék belsejében magas hőmérsékletű és nagyfeszültségű alkatrészek találhatók, amelyek tüzet vagy áramütést okozhatnak.
- Ha furcsa zajt, füstöt, hőt vagy szokatlan szagot észlel, azonnal kapcsolja ki a másolót és húzza ki a csatlakozóját az aljzatból. Forduljon a helyi Canon márkakereskedőhöz. A készülék további használata tüzet vagy áramütést okozhat.
- Ne permetezzen gyúlékony, hajtógázos szert a készülék közelében. Ha az ilyen szerből származó gáz a készülék belsejében lévő elektromos alkatrészekhez ér, az tüzet vagy áramütést okozhat.
- A berendezés mozgatása előtt kapcsolja ki a gépet és válassza le a csatlakozó kábeleket, nehogy megsérüljenek. A kábelek sérülése áramütéshez vagy tűzhöz vezethet.
- Ne ejtsen papírkapcsot, tűzőkapcsot vagy egyéb fémtárgyat a készülék belsejébe. Ügyeljen arra is, hogy víz, folyadék vagy gyúlékony anyag (alkohol, benzin, festékhígító stb.) se kerüljön a készülékbe. Ha ezek a dolgok a készülék belsejében lévő nagyfeszültségű részekkel érintkeznek, akkor tüzet vagy áramütést okozhatnak, Ha a felsoroltak a másoló belsejébe kerülnek, illetve ömlenek, azonnal kapcsolja ki a készüléket és húzza ki a tápkábelt a csatlakozóaljzatból. Forduljon a helyi Canon márkakereskedőhöz.

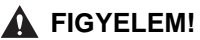

- Ne helyezzen súlyos (2 kg-nál nehezebb) tárgyakat a másolóra, mert az felborulhat vagy leeshet, és ezzel balesetet okozhat.
- Óvatosan hajtsa le az adagoló és másolófedelet, hogy fel ne sértse vele a kezét.
- Ha a másolóüvegről vastag könyvet másol, ne nyomja le erősen a másolófedelet vagy az adagolót. Károsodhat a másolóüveg, és sérülést is okozhat.
- Nyomtatás közben ne érjen a finiserhez, mivel az személyi sérüléssel járhat.

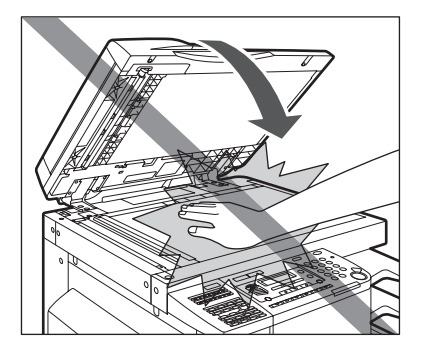

- Hajával, ruhájával, kezével ne közelítsen a kihelyezőnyíláshoz és az adagológörgőkhöz. Még akkor se tegyen így, ha a gép nem működik, mert a kezét, haját, ruháját elkaphatják a görgők, ha a gép váratlanul nyomtatásba kezd. Ilyenkor személyi sérülés vagy a gép meghibásodása következhet be.
- A nyomtatott papír kihelyezőtálcáról történő elvételekor és a papírok igazításakor vigyázzon, mert forró lehet, ami égési sérülést okozhat.
- Ne nyúljon a finiser rekeszeibe, ahol a készülék a tűzést végzi, mert ez sérüléshez vezethet.

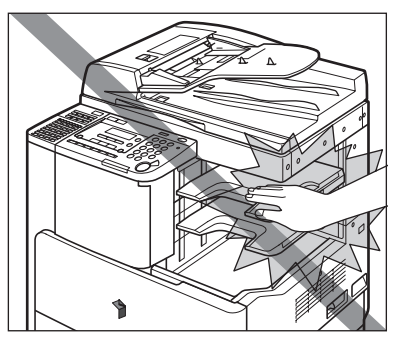

F-U2 finiser

- Biztonsági okokból kapcsolja ki a készüléket, ha hosszabb ideig nem kívánja használni a készüléket, pl. éjszakára! Amennyiben több napig lesz a másoló üzemen kívül, kikapcsolás után húzza ki a villamos tápkábel csatlakozót is.
- A lézersugár sérülést okozhat. Mivel a másológép belsejében keletkező lézersugárzás teljesen a védőburkolat és a külső ház által bezárt térben marad, a lézersugár a felhasználói működtetés egyik fázisában sem hagyhatja el a készüléket. Olvassa el a következő megjegyzéseket és biztonsági előírásokat!
- Csak a leírásban említett fedeleket nyissa ki.
- Ne vegye ki a címkéket, melyek a gép belsejében a lézeres pásztázóegységnél és a festékkazetta közelében a fedél mögött vannak elhelyezve.

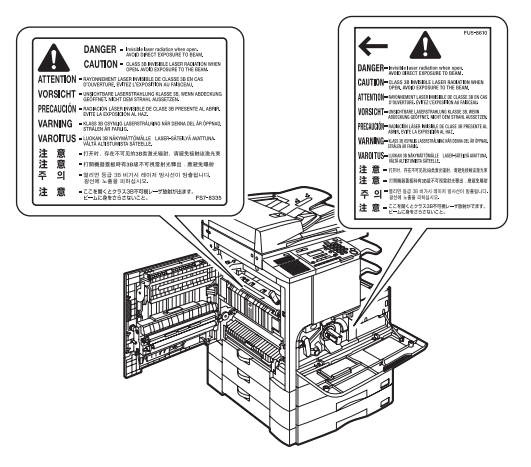

• Ha a lézersugarak elhagyják a készüléket, súlyos szemkárosodást okozhatnak.

#### Karbantartás és ellenőrzés

- - Tisztításkor először kapcsolja ki a készüléket, azután húzza ki a villamos tápkábel csatlakozót is. Ennek elmulasztása tüzet vagy áramütést okozhat.
  - Legalább évente húzza ki a tápkábel csatlakozót az aljzatból és tisztítsa meg az érintkező fémeket a rajta lévő szennyeződésektől! Ha a tápkábel csatlakozó hosszú ideig nedves, poros, füstös helyen van, könnyen szennyeződhet, ez rövidzárlatot okozhat, és ettől ki is gyulladhat a csatlakozó.
  - A készüléket gyenge vizes tisztítószerrel átitatott, jól kicsavart ronggyal tisztítsa. Ne használjon alkoholt, benzint, festékhígítót és más gyúlékony anyagokat. A tisztítószer gyúlékonyságát ellenőrizze használat előtt. Gyúlékony anyag érintkezése a készülék belsejében lévő nagyfeszültségű alkatrészekkel tüzet vagy áramütést okozhat.
  - A készülék belsejében nagyfeszültségű alkatrészek találhatók. Az elakadt papír eltávolításánál és a berendezés belsejének ellenőrzésekor vigyázzon, hogy nyaklánca, karkötője vagy egyéb fémtárgy ne érjen a készülék belsejéhez, mert az tüzet vagy áramütést okozhat.
  - Soha ne dobja a használt festékkazettát nyílt lángba, mert a benne maradt festék meggyulladhat, és tüzet okozhat!

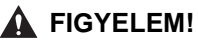

 A fixálóegység, a kétoldalas egység és környékük a berendezés működésekor felforrósodik. Az elakadt papír eltávolításakor és a gép belsejének vizsgálatakor vigyázzon, ne érintse a fixálóegységet, kétoldalas egységet és környékét, mert égési sérülést vagy áramütést szenvedhet.

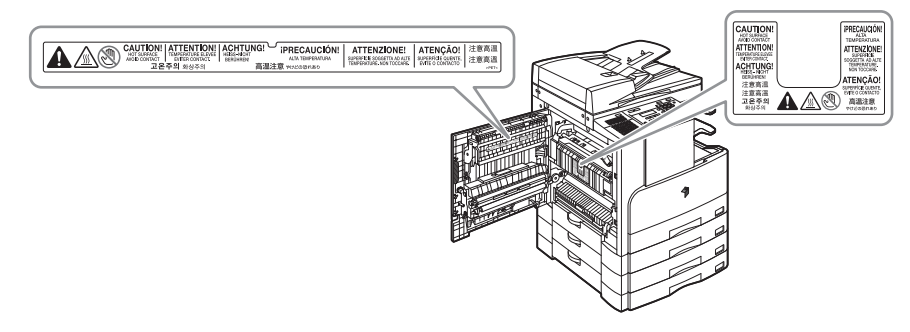

- Ha elakadt a papír a berendezés belsejében, vagy a festékkazettát cseréli, eltávolításkor vigyázzon, hogy a rajta lévő festékpor ne érjen a kezéhez vagy a ruhájához, mert az erősen beszennyezheti. Amennyiben mégis hozzáér, azonnal mossa le hideg vízzel. A meleg víztől a festékpor még inkább rátapad a bőrére vagy a ruhájára, így annak foltjai nehezebben távolíthatók el.
- Ha elakadt a papír a berendezés belsejében, óvatosan vegye azt ki, nehogy a rajta lévő festékpor szétszálljon a levegőben, és a szemébe vagy a szájába jusson. Ha mégis belejut, azonnal mossa ki hideg vízzel, és forduljon orvoshoz!
- Papír betöltésekor, elakadt dokumentum vagy másolópapír eltávolításakor vigyázzon, hogy a papír szélével ne vágja el a kezét.
- A használt festékkazetta kivételénél óvatosan járjon el, nehogy a benne maradt festék szétszálljon a levegőben, és a szemébe vagy a szájába jusson! Ha mégis belejut, azonnal mossa ki hideg vízzel, és forduljon orvoshoz!
- Ne próbálja a festékkazettát szétszerelni, mert a benne lévő festék szétszállva szemébe, szájába kerülhet. Ha mégis belejut, azonnal mossa ki hideg vízzel, és forduljon orvoshoz!
- A festékkazettát kezelje óvatosan. Ne érjen a kazettából kikerült festékhez. Ha a festék a bőrére kerül, mossa le azonnal szappannal és hideg vízzel. Ha bőrét továbbra is irritálja a festék az alapos kézmosás után, vagy lenyeli a festéket, forduljon azonnal orvoshoz.

#### Fogyó anyagok

#### 🛕 VIGYÁZAT

- Soha ne dobja a használt festékkazettát nyílt lángba, mert a benne maradt festék meggyulladhat, és tüzet okozhat!
- Ne tárolja a festékkazettákat és a másolópapírt nyílt láng közelében, mivel a festék és a papír meggyulladhat és tüzet okozhat.
- A használt festékkazettákat helyezze vissza a tasakjába, hogy a benne maradt festék szét ne szóródjon, és tegye nyílt lángtól távoli helyre.

#### FIGYELEM!

- A festéket és az egyéb anyagokat tartsa távol a gyermekektől! Ha egy gyermek ezek közül valamit lenyel, forduljon azonnal orvoshoz.
- Ne szerelje szét a festékkazettát, mert a szétszálló festékpor beszennyezheti ruháját vagy bőrét. Ha mégis rákerül ruházatára, akkor azonnal kefélje le. A ruházatát ne mossa forró vízzel, mert ettől a festék a szövetbe ragad. Ha a festék szemébe, szájába kerül, azonnal mossa ki hideg vízzel, és forduljon orvoshoz!
- A festékkazettát kezelje óvatosan. Ne érjen a kazettából kikerült festékhez. Ha a festék a bőrére kerül, mossa le azonnal szappannal és hideg vízzel. Ha bőrét továbbra is irritálja a festék az alapos kézmosás után, vagy lenyeli a festéket, forduljon azonnal orvoshoz.

#### Egyéb figyelmeztetések

#### 🛕 VIGYÁZAT

Szívritmus szabályozót viselőknek:

A készülék gyenge elektromágneses teret gerjeszt. Ha szívritmus szabályozót használ és a gép közelében rendellenességet érez, távolodjon el a géptől és forduljon orvosához.

## A kézikönyv CD-ROM

#### A kézikönyv CD-ROM tartalma

#### Kézikönyv CD-ROM

Tartalmazza az alábbi kézikönyvek angol, francia, olasz, spanyol és német

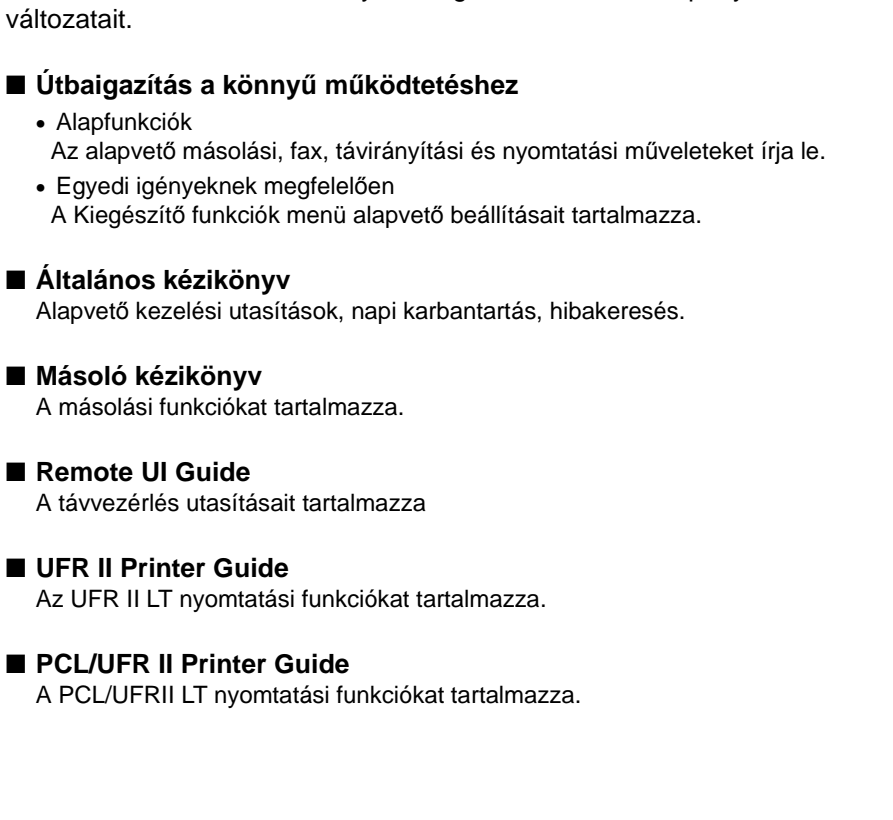

#### ■ Network Guide

Tartalmazza a hálózathoz kapcsolás és a telepítés utasításait

#### Fax kézikönyv

A fax funkciókat tartalmazza.

#### MEGJEGYZÉS

A rendszer összeállításától és a megvásárolt terméktől függően bizonyos kézikönyvek lehet, hogy nem kellenek.

## Használói kézikönyv CD-ROM menü

A használói kézikönyv CD-ROM menüje (User Manual CD-ROM Menu) olyan program, amellyel a számítógép képernyőjén nézheti meg a CD-ROM lemezeken mellékelt PDF formátumú kézikönyveket. Az alábbiakban leírt utasítások alapján használhatja a használói kézikönyv CD-ROM menüt.

#### Rendszerkövetelmények

A használói kézikönyv CD-ROM menüje az alábbi rendszerkörnyezetekben használható.

|                       | Windows                                                                                                    | Macintosh               |
|-----------------------|----------------------------------------------------------------------------------------------------|-------------------------|
| Operációs<br>rendszer | Windows 98<br>Windows Me<br>Windows 2000<br>(4. szervizcsomag, vagy újabb)<br>Windows XP<br>(1a szervizcsomag, vagy újabb)<br>Windows Server 2003<br>Windows Vista | Mac OS 9.x<br>Mac OS X* |
| Memória               | A fenti operációs rendszerek futtatásához szükséges memória                                                                                                    |                         |
| Számítógép            | A fenti operációs rendszerek futtatására képes számítógép                                                                                                    |                         |
| Kijelző               | Legalább 1024 × 768 képpont felbontás                                                                                                    |                         |

\* Csak Classic környezetben.

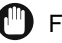

#### FONTOS

A számítógép konfigurációjától függően néhány funkció lehet, hogy nem működik megfelelően. Ha a PDF kézikönyv nem nyílik meg a CD-ROM menüből, nyissa meg közvetlenül a User Manual CD-ROM [uk\_english] mappájából.

#### A CD-ROM menü használata

Ez a rész a CD-ROM menü használatát ismerteti. Ha behelyezi a CD-ROM-ot a CD meghajtóba, a nyelvválasztási képernyő (Language Selection) képernyő jelenik meg. Ha rákattint egy nyelvre, az alábbi menü jelenik meg. (A képernyőminta Windows használók esetén jelenik meg.)

#### MEGJEGYZÉS

 Macintosh rendszer esetén kattintson kétszer a [START] ikonra a CD-ROM menü indításához.

A nyelvválasztási (Language Selection) képernyő jelenik meg.

 A nyelvválasztó képernyő nem jelenik meg a BPK vonalkód nyomtatási készlethez mellékelt Kézikönyv CD-ROM esetében.
Nyissa meg a megfelelő mappát a CD-ROM-on a PDF kézikönyv elolvasásához.

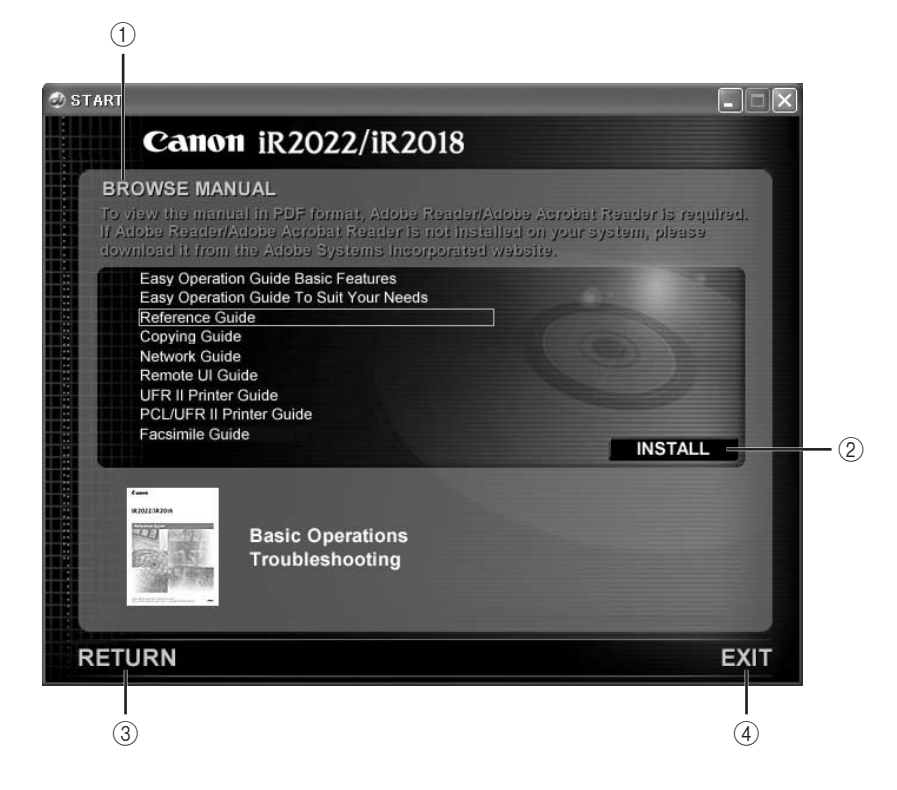

#### BROWSE MANUAL (kézikönyvek tallózása)

A felsorolt kézikönyvek bármelyikére kattintva megnyílik a kívánt kézikönyv. A kattintás után az Adobe Reader/Adobe Acrobat Reader elindul, és a kézikönyv megjelenik.

#### 2 INSTALL (telepítés)

A listában szereplő PDF kézikönyveket telepítheti a számítógépre. Kattintson az [Install] billentyűre, válassza ki azt a mappát, ahová a fájlokat menteni szeretné. ③ RETURN (vissza)

Visszatér a nyelvválasztási képernyőre.

(4) EXIT (kilépés)

Kilép a CD-ROM menüből.

A fent bemutatott képernyőfotó eltérhet a ténylegesen megjelenő képernyőtől, a használt számítógéptől függően.

# Mielőtt elkezdené a készülék használatát

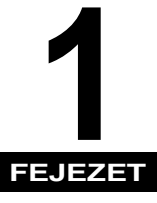

Ez a fejezet azokat az ismereteket tartalmazza, amelyeket a készülék első használatbavétele előtt már tudnia kell: a berendezés részei és azok feladatai, valamint a berendezés bekapcsolása.

| A készülék elhelyezése és kezelése       |      |
|------------------------------------------|------|
| Telepítési szabályok                     |      |
| kezelési szabályok                       |      |
| Mire képes a készülék?                   |      |
| Rendszerkonfiguráció és a részek         |      |
| Készülék külseje                         |      |
| ,<br>Készülék belseie                    |      |
| Kiegészítő berendezések                  |      |
| A kezelőpanel részei                     |      |
| A főkapcsoló és a kezelőpanel kapcsolója | 1-21 |
| Főkapcsoló bekapcsolása                  |      |
| Kezelőpanel kapcsolója                   |      |
| A készülék használata előtti tennivalók  |      |
| Csatlakoztatás a távbeszélő-hálózathoz   |      |
| Telefonvonal típus                       |      |
| Dátum és idő                             |      |
| A készülék faxszámának beprogramozása    |      |
| A készülék nevének programozása          |      |

## A készülék elhelyezése és kezelése

Ez a szakasz a telepítési hellyel és a készülék kezelésével kapcsolatos tudnivalókat tartalmazza. A rész elolvasása ajánlott a készülék használata előtt.

#### Telepítési szabályok

#### Elkerülendő telepítési helyek

#### Kerülje a szélsőségesen magas vagy alacsony hőmérsékletnek vagy páratartalomnak kitett helyeket.

Ne telepítse a készüléket például vízcsap, radiátor, párologtató, légkondicionáló, fűtőtest vagy tűzhely mellé.

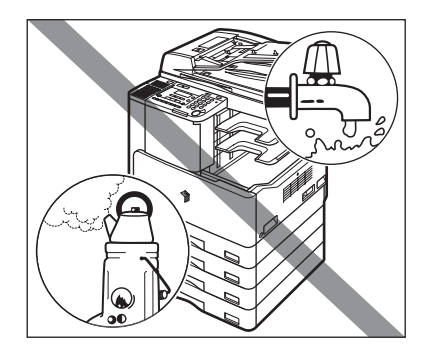

#### Ne telepítse a készüléket olyan helyre, ahol közvetlen napsugárzás érheti.

Ha mégis kénytelen ilyen helyre telepíteni a gépet, használjon függönyt az árnyékolásra.

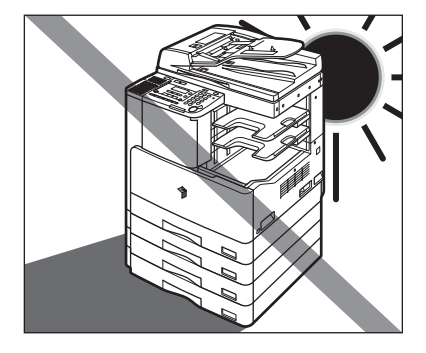

#### Kerülje a rosszul szellőző helyeket.

Normál használat közben a készülék kismértékű ózont termel. Az ózonérzékenység változó mértékű, de ez a mennyiség nem ártalmas. Az ózont hosszú, nagy példányszámú munkáknál, főleg rosszul szellőző helyiségekben lehet észrevenni. Ajánlatos a helyiséget megfelelően szellőztetni, hogy a készülék közelében megfelelő munkakörülményeket biztosítsunk.

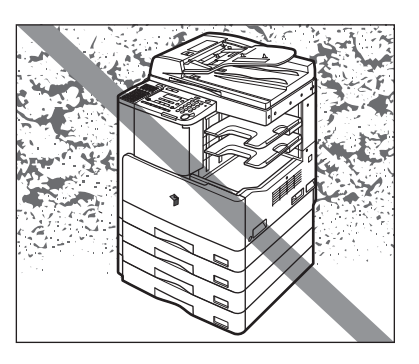

■ Ne telepítse a készüléket oda, ahol jelentős mennyiségű por halmozódhat fel.

■ Ne telepítse a készüléket oda, ahol ammónia gáz fejlődhet.

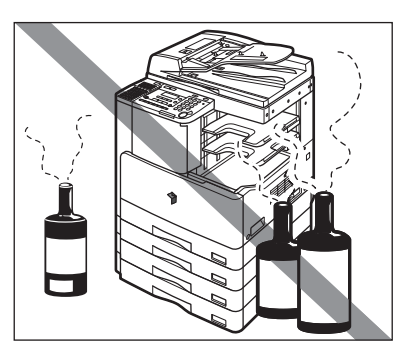

- Ne telepítse a készüléket oda, ahol gyúlékony, könnyen párolgó gázok keletkezhetnek, mint amilyen az alkohol és a festék oldószer.
- Ne telepítse a készüléket oda, ahol rezgésnek van kitéve. Ne telepítse például a készüléket nem stabil padlóra vagy alapzatra.

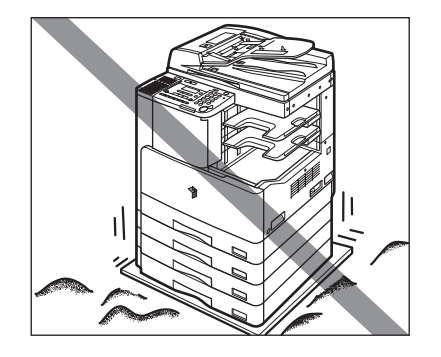
#### ■ Ne tegye ki a készüléket hirtelen hőmérsékletváltozásnak.

Ha a másoló szobáját alacsony hőmérsékletről gyorsan fűtik fel, a készülék belsejében pára csapódhat le. Ez a másolat minőségét ronthatja, gátolhatja a beolvasást, illetve a kiadott lapokról teljesen hiányozhat a kép.

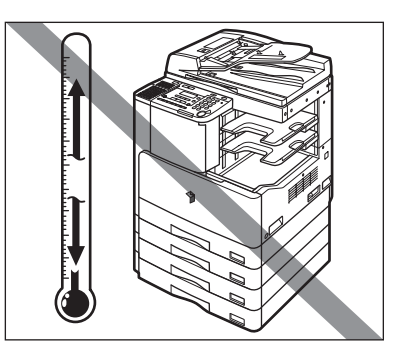

Ne helyezze a készüléket számítógépek és egyéb precíziós elektronikai berendezések közelébe.

A nyomtatás során a készülék elektromágneses energiát sugároz és rezgéseket kelt, melyek zavarhatják ezeknek a berendezéseknek a működését.

Ne telepítse a készüléket televízió, rádió vagy egyéb hasonló elektronikai berendezések közelébe.

A másoló zavarhatja a hang- és képjelek vételét. A készülék villamos hálózati csatlakozóját dugja elkülönített aljzatba és tartson akkora távolságot más elektronikus készülékektől, amekkora csak rendelkezésére áll.

# Biztonságos tápellátás választása

- A készüléket szabványos, 220-240 V-os váltóáramú, háromerű, földelt aljzatba csatlakoztassa.
- A másoló csatlakozása legyen biztonságos és állandó feszültségű.
- Ne csatlakoztasson más elektronikus készüléket a készülékkel közös villamos hálózati aljzatba.
- Ne csatlakoztassa a készüléket elosztós aljzatba, mivel ez tüzet vagy áramütést okozhat.
- A tápkábel megsérülhet, ha gyakran rálépnek vagy nehéz tárgyat helyeznek rá. Ha a sérült tápkábelt tovább használja, az balesetet, tüzet vagy áramütést okozhat.

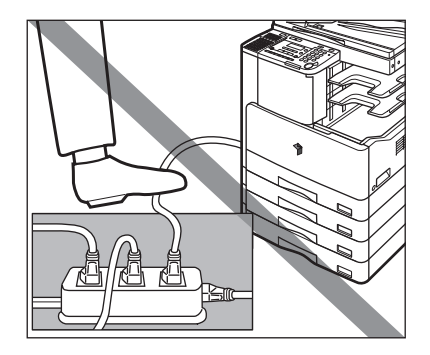

A zavartalan működéshez biztosítson elegendő helyet a készülék minden oldala körül és felette is.

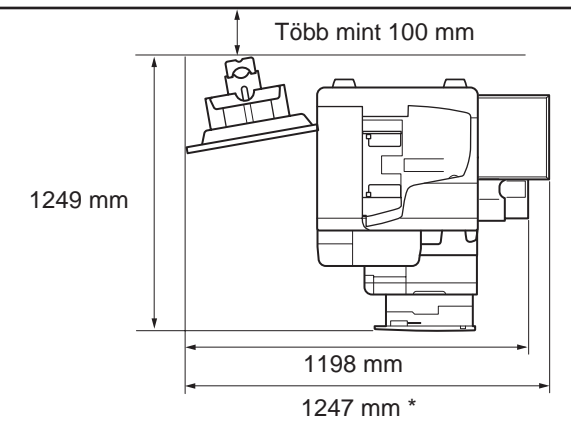

A kiegészítő F-U2 finiser és a DT-J1 dokumentumtálca csatlakozik.

A szélesség kiegészítő nélkül 1016 mm, 1247 mm, amikor a DT-J1 dokumentumtálca fel van szerelve.

# A készülék áthelyezése

- Ha a készüléket át akarja helyezni, előzőleg lépjen kapcsolatba a hivatalos Canon márkakereskedővel, még akkor is, ha az épület azonos emeletén történik a mozgatás.
- A gép nehéz, ne emelje fel egyedül! Két, sőt több személy szükséges hozzá!
- A készülék mozgatásakor csak az alább megjelölt helyeken fogja meg a gépet! Ellenkező esetben a készülék leeshet, ami sérülést okozhat.

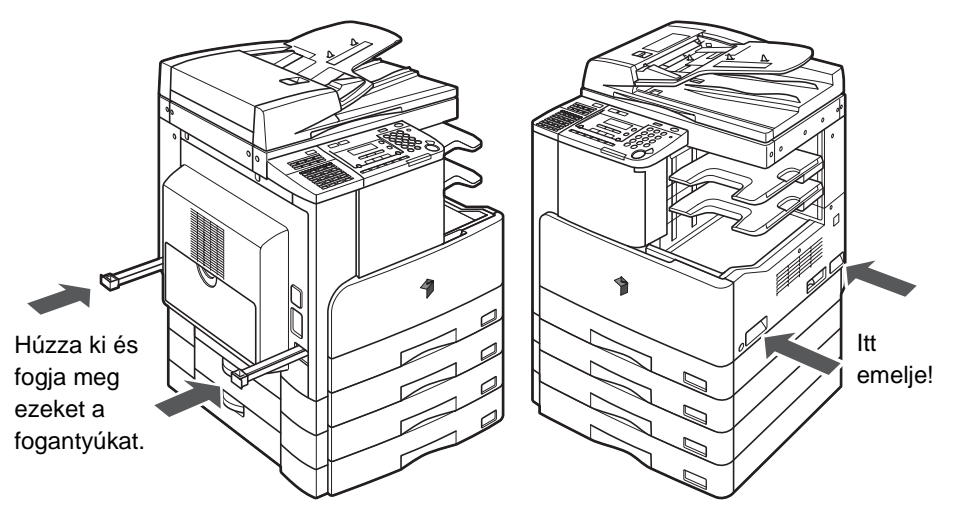

# Kezelési szabályok

Soha ne kísérletezzen a készülék szétszerelésével vagy módosításával!

- A készülék belsejében magas hőmérsékletű és nagyfeszültségű alkatrészek találhatók. Megfelelő óvatossággal járjon el, amikor a készülék belsejét ellenőrzi. Ne végezzen a készüléken olyan tevékenységet, amelyet e kézikönyv nem ismertet.
- Ügyeljen arra, hogy ne ejtsen semmilyen idegen tárgyat a készülék belsejébe, mint például gémkapocs vagy tűzőkapocs. Ha idegen tárgy ér a készülék belső elektromos alkatrészeihez, rövidzár keletkezhet, melynek a következménye áramütés vagy tűz lehet.

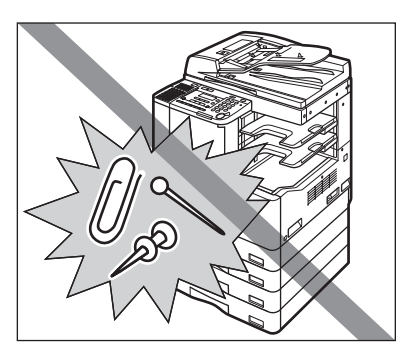

Ha szokatlan zajt vagy füstöt észlel, akkor azonnal kapcsolja ki a készüléket a főkapcsolóval, húzza ki a villásdugót az aljzatból, majd hívja a szervizt. A készülék további működtetése ilyen állapotban tüzet vagy áramütést okozhat. Ne helyezzen semmilyen tárgyat a fali csatlakozóaljzathoz, hogy a csatlakozót szükség esetén bármikor kihúzhassa.

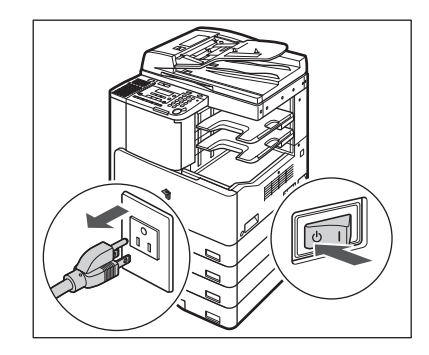

- Működés közben soha se kapcsolja ki a készüléket és ne nyissa ki az elülső ajtót. Ha mégis így tesz, akkor elakadhat a papír.
- Ne használjon gyúlékony, hajtógázos szert a másoló közelében, mert meggyulladhat.

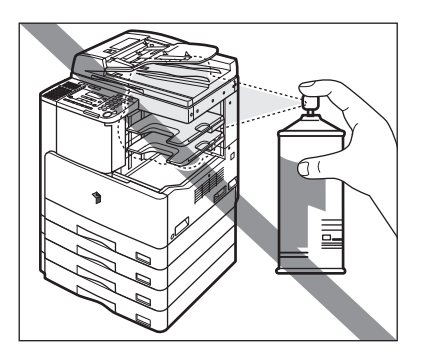

- Normál használat közben a készülék kismértékű ózont termel. Az ózonérzékenység változó mértékű, de ez a mennyiség nem ártalmas. Az ózont hosszú, nagy példányszámú munkáknál, főleg rosszul szellőző helyiségekben lehet észrevenni. Ajánlatos a helyiséget megfelelően szellőztetni, hogy a készülék közelében megfelelő munkakörülményeket biztosítsunk.
- Biztonsági okokból kapcsolja ki a készüléket a vezérlőpanel kapcsolójával, ha hosszabb ideig nem kívánja használni, pl. éjszakára. Amennyiben több napig lesz a másoló üzemen kívül, kikapcsolás után húzza ki a tápkábel csatlakozót is.

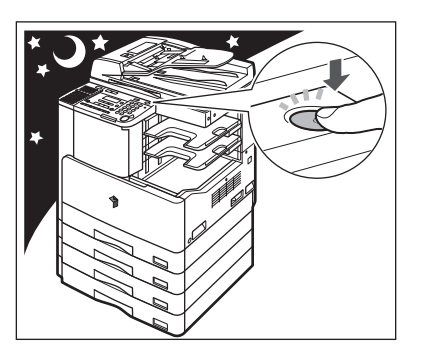

# Minden olyan műveletre, amelyre digitális többcélú készülék képes lehet.

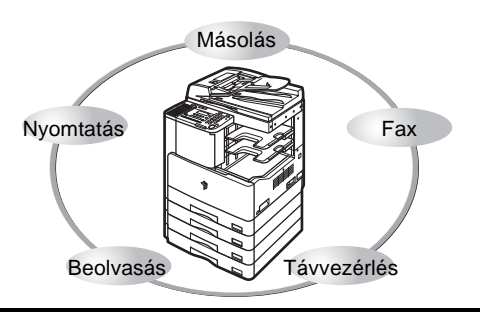

Az iR2022/iR2018 szolgáltatásai nagyban növelhetik az irodai munka hatékonyságát. Az iR2022/iR2018 a legfejlettebb digitális irodai dokumentumokat kezelő többcélú gép.

#### Másolás

A normál másoláson kívül kényelmes új funkciók segítik a termelékenység növelését: a "2-ről 1-re másolás", mellyel két dokumentumot kicsinyíthet egy választott méretű másolati lapra, a "Különböző méretű eredetik" egyetlen másolási műveletben lehetővé teszik különböző méretű eredetik lemásolását.

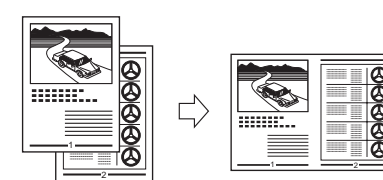

ld. Másoló kézikönyv

Lásd Fax kézikönyv

# Fax (kiegészítő)\*

A gép Super G3 fax funkciója kompatibilis a legtöbb irodában használt készülékkel. Ha a kiegészítő Super G3 FAX kártya és a fax illesztő telepítve van, a számítógépről küldhet faxot.

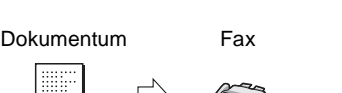

 A kiegészítő T1-Super G3 FAX kártya és az FP-B1 fax panel szükséges.

#### Nyomtatás

#### Ld. PCL/UFR II Printer Guide és UFR II Printer Guide

Ez a gép az UFRII LT (Ultra Fast Rendering II LT, azaz igen gyors képfeldolgozási) eljárást használja, amely a Canon újonnan kidolgozott nyomtatási algoritmusát alkalmazza, a fájlfeldolgozást minimalizálja, ezzel a legnagyobb teljesítményt teszi lehetővé. A kiegészítő PCL PK nyomtatókészlet telepítésével a készülék PCL5e és PCL6 emulációs nyomtatóként is használható.

A kiegészítő BPK vonalkód nyomtató készlettel a vonalkód nyomtatási funkció is használható. (Ld. *Bar Code Printing Guide*.)

#### Távvezérlés, Remote UI

Hálózati beolvasás

Számítógépe Internet böngészője segítségével ellenőrizheti a gép és a munkák állapotát.

Ld. Color Network ScanGear User's Guide

Internet böngésző

Az iR2022/iR2018 a hálózati beolvasási funkcióval hagyományos szkennerként működhet. A készülékkel beolvasható a dokumentum és a használt számítógépes alkalmazásba olvasható az adat. A funkció használatához a készüléket csatlakoztatni kell hálózatra, és a Color Network ScanGear szoftvert\* telepíteni kell a számítógépre. Legfeljebb A3 méretű kép olvasható be 600 x 600 dpi felbontással.

\* A Color Network ScanGear szoftver a mellékelt CD-ROM-on található. A hálózati beolvasásról részletes leírás: *Color Network ScanGear User's Guide.* 

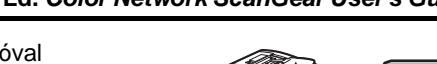

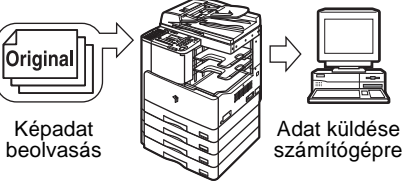

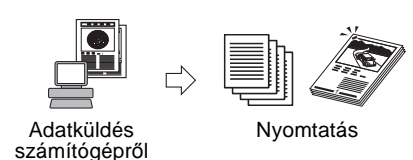

Id. Remote UI Guide

# Rendszerkonfiguráció és a részek

Ez a szakasz leírja az alapkészülék külsején és belsejében található összes rész, a vezérlőpanel és a kiegészítő berendezések elnevezéseit és funkcióit.

# Készülék külseje

Az iR2022 a kiegészítő J típusú másolóüveg fedél, az FP-B1 fax panel (Super G3 FAX kártyával) az I2WT-E2 belső kétutas tálca és a CFM-Q1 kazettás adagolómodul csatlakoztatásával.

 Az iR2022 az FP-B1 fax panel (Super G3 FB-T1 faxkártyával), Adagoló (DADF-P2), F-U2 finiser, AFT-C1 kiegészítő finiser, és a CFM-Q1 kazettás adagoló modul csatlakoztatásával.

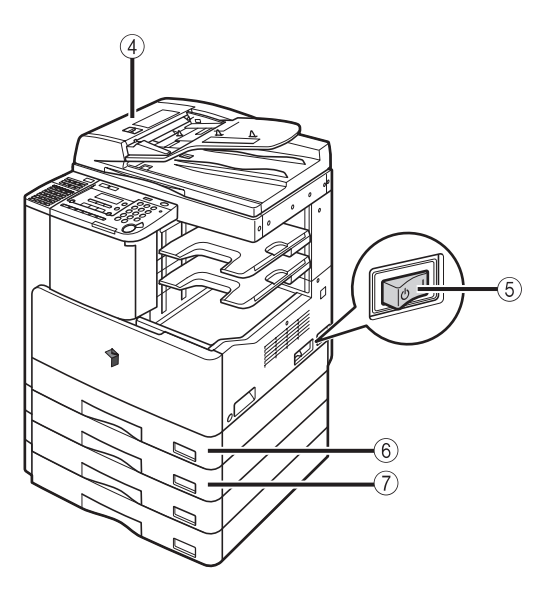

# Mielőtt elkezdené a készülék használatát

#### (1) Kézi lapadagoló

Írásvetítő fóliák és nem szabványos méretű papírok adagolására szolgál. Ld. *Általános kézikönyv*, "Nyomtatás a kézi adagolóba helyezett papírra".)

#### 2 Kezelőpanel

A készülék működtetéséhez szükséges billentyűk, a folyadékkristályos kijelző és jelzőfények.

(Ld. "A kezelőpanel részei", 1-18. o.)

#### ③ Másolóüveg fedél (kiegészítő tartozék az iR2022 készülékhez)

A másolóüveg fedél rögzíti a másolóüvegre helyezett dokumentumokat.

#### 4 Adagoló (DADF-P2) (kiegészítő)

Az adagolóba helyezett dokumentumokat a beolvasáshoz automatikusan laponként a beolvasási területre adagolja. Kétoldalas másolásakor a lapokat automatikusan meg is fordítja egy- vagy kétoldalas másolat készítéséhez.

#### (5) Főkapcsoló

Bekapcsoláshoz állítsa I állásba. (Ld. "A főkapcsoló és a kezelőpanel kapcsolója", 1-21. o.)

#### 6 1. papírfiók

Kb. 250 lapot képes befogadni 80 g/m<sup>2</sup> súlyú másolópapírból.

#### ⑦ 2. papírfiók (az iR2018 kiegészítője)

Kb. 250 lapot képes befogadni 80 g/m<sup>2</sup> súlyú másolópapírból.

# Készülék belseje

Az iR2022 az FP-B1 fax panel (Super G3 faxkártyával), kiegészítő adagoló (DADF-P2), I2WT-E2 belső kétutas tálca, DU-B1 kétoldalas egység és a CFM-Q1 kazettás adagolómodul csatlakoztatásával.

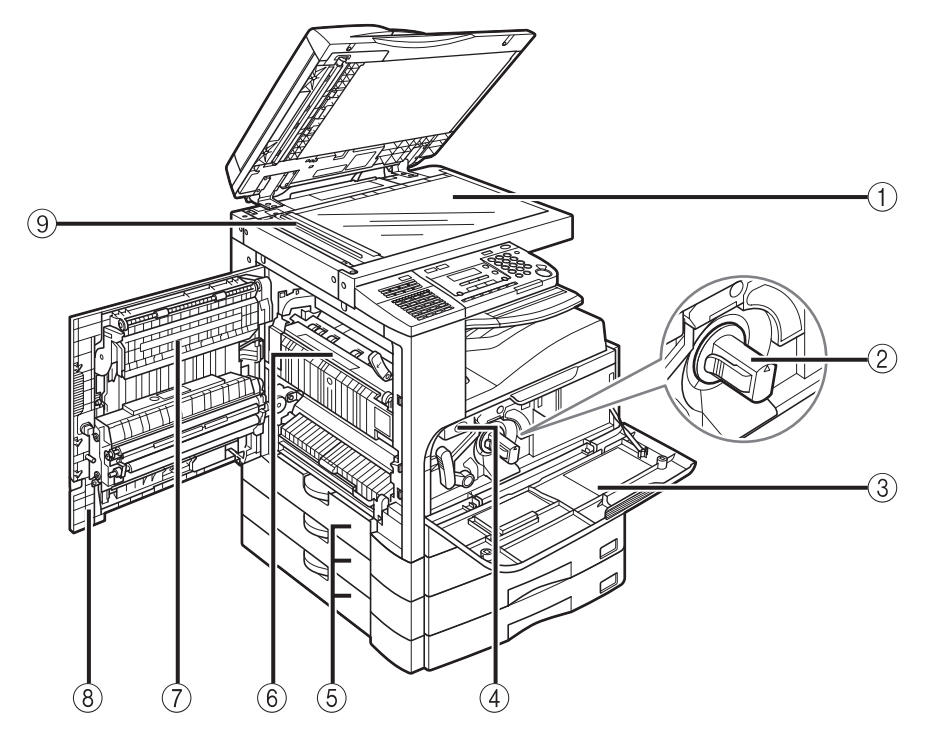

- 1 Másolóüveg
- 2 Festékkazetta
- ③ Fedél
- (4) Dobegység
- **(5)** Papírfiók bal oldali fedele

- 6 Fixálóegység
- ⑦ DU-B1 kétoldalas egység (kiegészítő)
- 8 Bal oldali ajtó
- (9) Beolvasási terület

# Kiegészítő berendezések

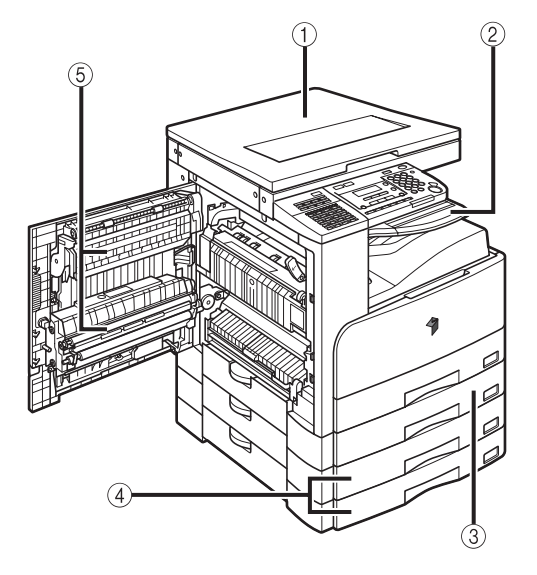

- ① J típusú másolóüveg fedél
- 2 I2WT-E2 belső kétutas tálca
- ③ CFM-P1 kazettás adagolómodul (Csak az iR2018 esetén)
- (4) CFM-Q1 kazettás adagoló modul
- **(5) DU-B1 kétoldalas egység**

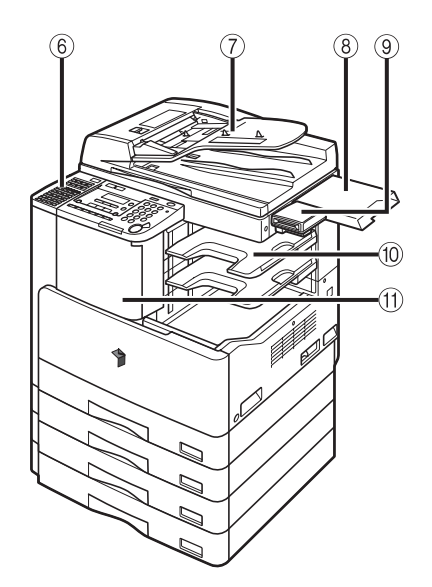

- ⑥ FP-B1 fax panel (Super G3 FAX kártyával)
- ⑦ Adagoló (DADF-P2)
- (8) DT-J1 Dokumentumtálca
- (9) CR-E1-es kártyaolvasó
- 10 AFT-C1 kiegészítő finisertálca
- (1) F-U2 finiser

# A kezelőpanel részei

# A fő kezelőpanel

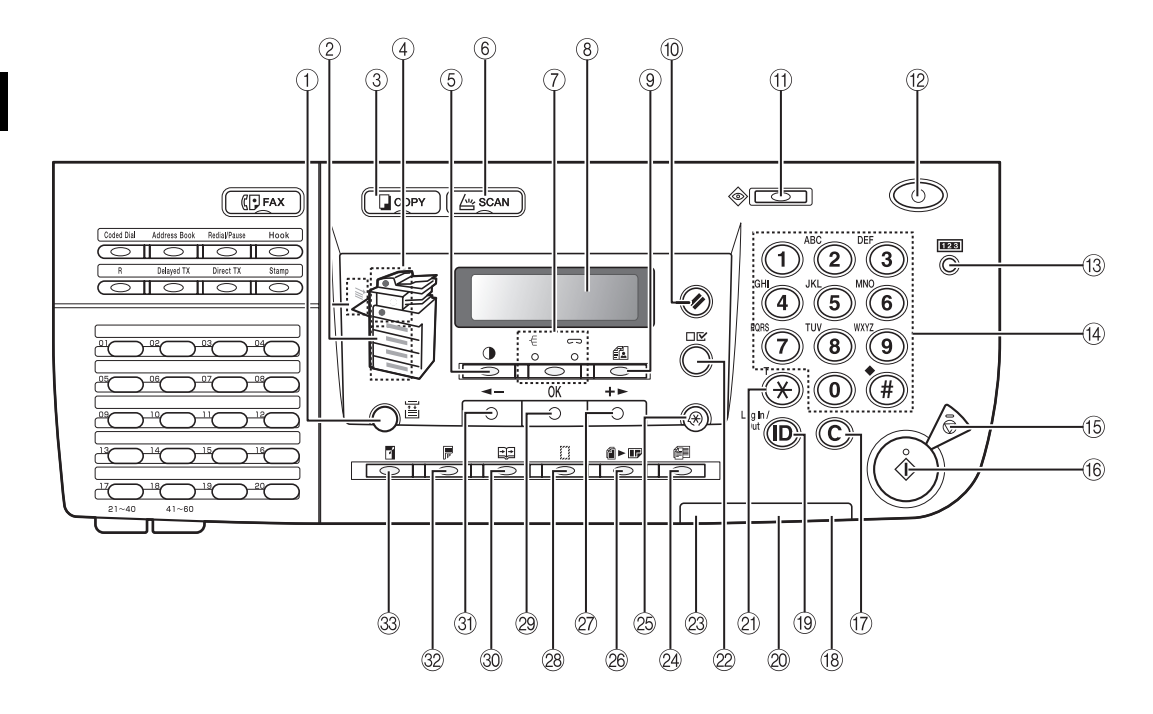

- Image: The second second
- 2) Papírkiválasztás jelzése

A kiválasztott papírforrást mutatja.

③ □ COPY [Másolás] gomb

Megnyomásával átvált a másolás módhoz.

- ④ A papírelakadás helyének jelzése Az elakadás helyét mutatja.
- (5) Fedettség] billentyű Megnyomásával beállíthatja a másolási és fax fedettséget.

#### 6 👍 SCAN [Beolvasás] gomb

A hálózati beolvasás funkció használatához nyomja le. (Ld.: *Color Network ScanGear User's Guide.*)

(7) - [Gyűjtés/Tűzés] billentyű A gyűjtés és tűzés között vált.

#### 8 LCD kijelző

A működés során az üzeneteket jeleníti meg. Beállításkor a kiválasztott tételeket, szöveget és számokat jelenít meg.

#### ③ [Képminőség] gomb

A másolási és fax képminőséget lehet vele beállítani.

# 10 (1) [Alapállapot] billentyű

A másoló készenléti állapotba állítására szolgál.

#### 

A fax átvitel, a nyomtatás, a másolás és a nyugta nyomtatás állapotát ellenőrizheti vele.

#### [Kapcsoló] billentyű, a vezérlőpanel (12)hálózati kapcsolója

A kezelőpanelt kapcsolhatja vele be, illetve ki. Ha kikapcsolja ezt a kapcsolót, akkor a készülék nyugalmi állapotba tér.

#### (13 [Számláló ellenőrzés] billentyű

A nyomatszám és a másolatszám, valamint a készülék sorozatszámának kijelzőn történő megjelenítéséhez nyomja meg.

#### (14) Számbillentyűk

A számbillentyűkkel írhat be alfanumerikus karaktereket.

#### 15 🕥 [Stop] billentyű

A másolás vagy beolvasás megállításához nyomja le.

#### (16 (1) [Start] billentyű

A beolvasás, fax küldés és másolás elindításához nyomja meg ezt a gombot.

#### 17 C [Törlés] billentyű

Helytelenül megadott karakter törléséhez nyomja meg.

#### 18 Villamos táplálás jelzőlámpája

Akkor világít, ha a készülék be van kapcsolva.

#### (19) (ID) [Bejelentkezés/kijelentkezés] billentyű

Az azonosító mód beállításához nyomja meg.

#### 20 Hiba lámpa

Villog vagy világít, ha hiba fordul elő.

#### (\*) (\*) [Hangkód] billentyű

Információs szolgáltatások igénybevételekor használja, ha impulzusos tárcsázással hív, és a szolgáltatást csak hangkóddal használhatja. (A kiegészítő T1-Super G3 FAX kártya és az FP-B1 fax panel szükséges.)

#### 22 [Beállítások megjelenítése] billentvű

A billentyűvel elfogadhatja a beállításokat.

#### 23 Adatfeldolgozás jelzőlámpa

Villog a gép működése közben. Folyamatosan ég, amikor a gép feladatra vár.

#### 24 Fillionböző méretű eredetik] billentyű

Eltérő méretű dokumentumok másolásakor kell lenvomni.

#### 🙉 🛞 [Kiegészítő funkciók] gomb

A kiegészítő funkciókat engedélvezheti vagy tilthatia.

#### (26) A ► IF [2 -> 1] billentyű

A kettőről egyre másolás bekapcsolásához nyomja meg.

#### 27 [+ ►] gomb

Egy beállítási érték növeléséhez ezt nyomja meg. Lenyomásával a menü következő pontjára is léphet.

## 28 [[Kerettörlés] billentyű

A kerettörlés funkciót kapcsolhatia be vele a másoláshoz.

#### 29 [OK] billentyű

Mód vagy funkció elfogadásához nyomja le.

#### 30 E [Oldalszétválasztás] billentyű

Az Oldalszétválasztás üzemmódot kapcsolhatja be ennek a billentyűnek a lenyomásával.

#### 3) [ < - ] gomb

Egy beállítási érték csökkentéséhez ezt nyomia meg. Lenyomásával a menü előző pontjára is léphet.

#### 32 R [Kétoldalas] billentyű

A kétoldalas mód beállításához nyomja le.

#### [Másolási arány] billentyű (33)

A másolat méretének kicsinyítéséhez vagy nagyításához nyomja le.

# Fax kezelőpanel

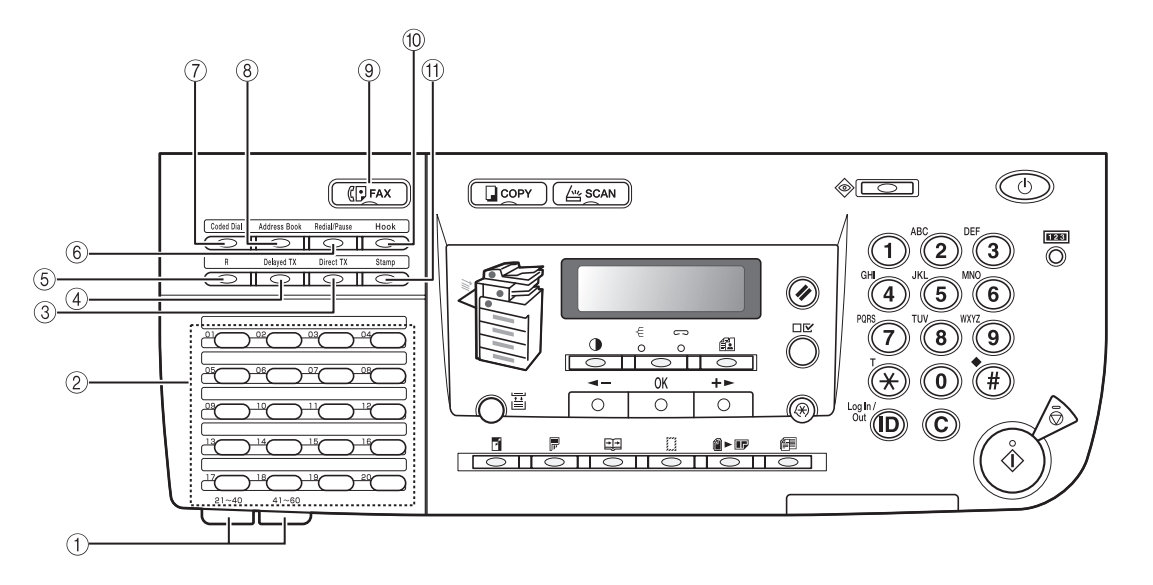

#### 1) Egygombos gyorstárcsázási panelek

Nyissa ki az első panelt a 21-40. egygombos gyorstárcsázási billentyűk használatához. A 41-60. billentyűkhöz nyissa fel a második panelt.

② Egygombos gyorstárcsázási billentyűk Egygombos gyorstárcsázáshoz nyomja le. (Előre megadott, gyakran használt számok.)

#### ③ [Közvetlen adás] billentyű

Lenyomásával állíthatja be ezt a módot.

#### (4) [Időzített adás] billentyű

Lenyomásával állíthatja be a későbbi adást.

#### (5) [R] billentyű

Külső vonalhozzáférési szám vagy mellék tárcsázásához nyomja le, ha az egység alközponthoz csatlakozik.

#### 6 [Újrahívás/szünet] billentyű

A számbillentyűzetről utoljára tárcsázott szám újrahívásához nyomja le. A számok közé és a faxszám után szünetet

iktathat be lenyomásával.

#### ⑦ [Kódolt hívás] billentyű

Tárolt számok tárcsázásához használja ezeket a gombokat.

#### 8 [Címjegyzék] billentyű

Az egygombos gyorstárcsázáshoz programozott nevek és faxszámok kereséséhez nyomja meg ezt a gombot.

#### 9 (Fax [Fax] gomb

Megnyomásával átválthat a fax módhoz.

#### 10 [Hurokzárás] billentyű

A telefonvonal lefoglalására és felszabadítására szolgál. Ez a fax információs szolgáltatások tárcsázásához szükséges.

#### (1) [Pecsét] gomb

A dokumentum elülső oldalát lepecsételi, így megállapítható, hogy a dokumentumot a gép beolvasta és elküldte.

A készüléknek két tápkapcsolója van; a főkapcsoló és a kezelőpanel kapcsolója, mellyel energiatakarékos módba válthat.

# Főkapcsoló bekapcsolása

Ez a rész a főkapcsoló bekapcsolását ismerteti.

1 Győződjön meg arról, hogy a villamos tápkábel megfelelően be van-e dugva a fali aljzatba.

# VIGYÁZAT

Nedves kézzel sohase dugja be vagy húzza ki a hálózati csatlakozót. Ha úgy tesz, áramütés érheti.

2 Billentse a főkapcsolót az "I" jelhez. A főkapcsoló a készülék jobb oldalán található.

Kikapcsoláskor állítsa a fő hálózati kapcsolót a "🔱 " állásba.

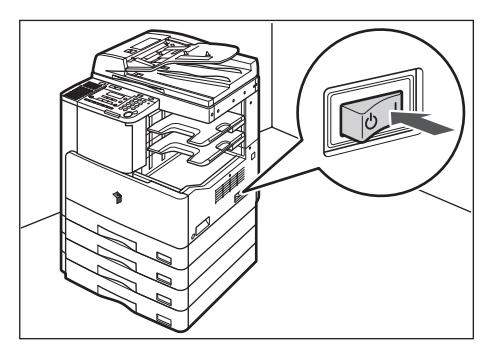

A hálózati táplálás jelzőlámpája kigyullad a kezelőpanelen.

# FONTOS

- Ha nem világít a hálózati táplálás lámpa, ellenőrizze, hogy a dugó megfelelően van-e csatlakoztatva az aljzatba.
- A gép nyugalmi módba lép, ha bekapcsolt állapotában lenyomja a hálózati kapcsolót, amikor a CHU-34 kazettafűtő csatlakozik. A nyugalmi állapot részletei: *Általános kézikönyv*, az energiamegtakarításra alkalmas funkciókról. A kiegészítő CHU-34 kazettafűtőről bővebb felvilágosítást a Canon viszonteladóktól kaphat.

Amíg a készülék működésre kész állapotba nem kerül, az alábbi üzenet látható.

| ALAPHEI | YZETBE | ÁLL |
|---------|--------|-----|
| KÉREM,  | VÁRJON |     |

A nyomtatásra kész állapotban a lenti képernyő jelenik meg.

| 100% | AUTOMATIKUS | 01 |
|------|-------------|----|
| ΟAΦ  | SZÖVEG      | UI |

# FONTOS

- Ha kikapcsolja a készüléket, várjon legalább 10 másodpercet, mielőtt újra visszakapcsolná.
- Ne kapcsolja ki a főkapcsolót, ha beszerelték a Super G3 FAX kártyát, mert faxot csak bekapcsolva küldhet, illetve fogadhat. Kikapcsolt állapotban nem küldhető és nem fogadható fax.

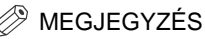

- Bekapcsoláskor az alapbeállítás érvényes.
- A másolás alapbeállításai az alábbiak:
  - Másolási arány: Közvetlen (100%)
  - Papírkiválasztás: Automatikus papírkiválasztás
  - Másolási fedettség: Automatikus fedettség beállítás
  - Másolatszám: 1
  - Képminőség: SZÖVEG
  - Másolási funkció: Egyoldalas másolás
- A készülék egyes funkcióinak alapbeállításai (Másolás, Fax) gyárilag meg vannak adva, de igény szerint megváltoztathatja őket. (Ld. a *Másoló kézikönyv* 3. fejezetét a beállítások testre szabásáról, és a *Fax kézikönyv* 6. fejezetét a fax beállítások testre szabásáról.)
- A kiegészítő funkcióknál kiválaszthatja, hogy a készenléti képernyőn melyik funkció jelenjen meg a bekapcsolás után. (Ld. az Általános kézikönyv 5. fejezetét a bekapcsoláskori kezdő funkciókról.)

• Ha megjelenik az <AZONOSÍTÓ> üzenet:

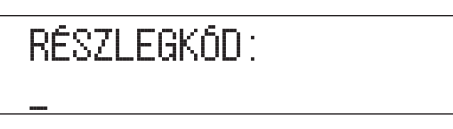

A számbillentyűkkel adja meg a részlegazonosítót, majd nyomja le az [OK] billentyűt.

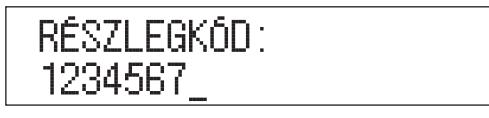

Adja meg a jelszót.

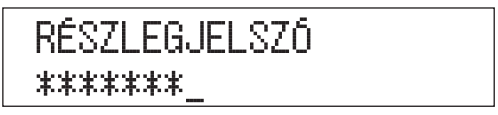

#### MEGJEGYZÉS

- Ha az azonosító-kezelés <BE> van kapcsolva, a <RÉSZLEGKÓD:> üzenet jelenik meg. Az azonosító és a jelszó beírásának részletei: ld. *Általános kézikönyv*, " Az azonosító és a jelszó beírása".
- A <RÉSZLEGJELSZÓ> üzenet megjelenik akkor is, ha nincs jelszó beállítva. Ekkor az [OK] billentyűt lenyomva érheti el a készenléti módot.
- Az azonosító kezelését lásd "Az azonosító kezelés" c. részben (Általános kézikönyv).
- Ha megjelenik a <HASZN. AZONOSÍTÓ?> üzenet:

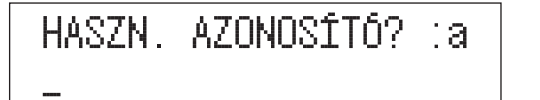

A számbillentyűkkel adja meg a használói azonosítót, majd nyomja le az [OK] billentyűt.

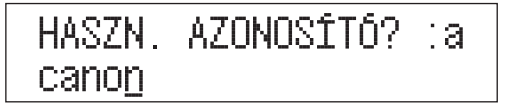

Adja meg a jelszót.

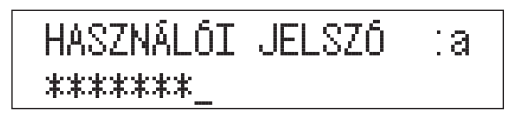

MEGJEGYZÉS

A használói azonosító és a jelszó beírásának részletei: ld. *Általános kézikönyv*, "A használói azonosító és a jelszó beírása".

 Ha a <NINCS VEZÉRLŐKÁRTYA/TEGYEN BE VEZKÁRTYÁT> üzenet jelenik meg a kijelzőn:

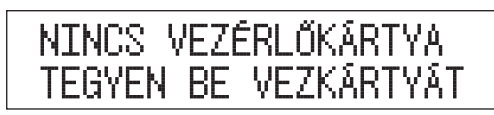

L Helyezze be a vezérlőkártyát a kiegészítő CR-E1 kártyaolvasóba.

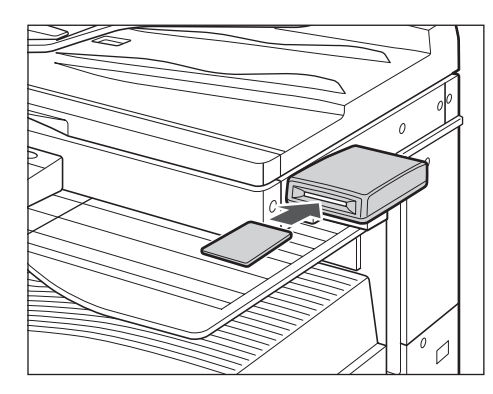

BEGJEGYZÉS

A vezérlőkártyáról részletes leírás: ld. *Általános kézikönyv*, "CR-E1 kártyaolvasó" c. rész.

# Kezelőpanel kapcsolója

A készülék ki- és bekapcsolásához nyomja le a kezelőpanelen lévő hálózati kapcsolót. A vezérlőpanel kikapcsol, amikor a készülék Alacsony energia állapotban van.

| Kezelőpanel kapcsolója | Gép állapot                                          |
|------------------------|------------------------------------------------------|
| BE                     | Készenlét (azonnali másolás és nyomtatás lehetséges) |
| KI                     | Nyugalmi állapot                                     |

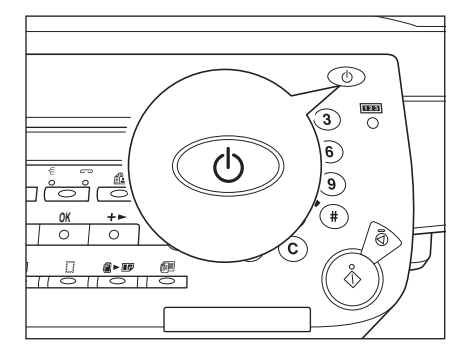

#### 🥟 MEGJEGYZÉS

- A teljesítményfelvétel energiatakarékos módban a kiegészítő funkciók menüben állítható be. Ld. Általános kézikönyv, "Fogyasztás nyugalmi állapot módban".)
- A energiatakarékos módba kapcsolásig eltelő idő a kiegészítő funkciók menüben állítható be. (Ld.: *Általános kézikönyv*, "Automatikus nyugalmi állapotba térési idő".)
- A gép nem lép energiatakarékos, nyugalmi állapotba beolvasás és nyomtatás közben. (Ld.: *Általános kézikönyv*, "Automatikus nyugalmi állapotba térési idő".)
- A készülék nyugalmi állapotban is képes személyi számítógépről adatokat fogadni és kinyomtatni azokat. A készülék nyugalmi állapotban is képes fax fogadására.

Ebben a szakaszban készülék adási funkciójának használata előtt elvégzendő beállításokról olvashat. A műveletek részletes leírása: ld. Fax kézikönyv.

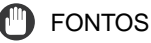

Ha a készüléket a megfelelő beprogramozások nélkül veszi használatba, akkor az nem megfelelően fog működni.

# Csatlakoztatás a távbeszélő-hálózathoz

A készülék bekapcsolása előtt csatlakoztassa a készülékhez a telefonvonalat.

Először a faxkészülék 🗟 [LINE] jellel ellátott vonalkapcsoló hüvelyébe csatlakoztassa a telefonkábelt, majd a fali aljzatba.

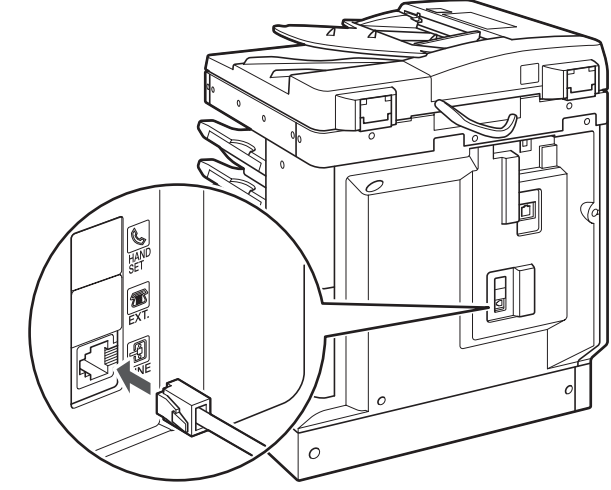

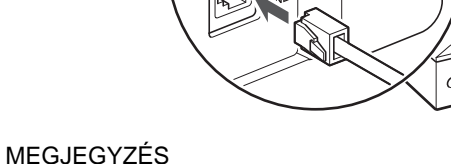

Alközpont használata esetén ld. a Fax kézikönyv kötetet.

A készülékhez csatlakoztatott vonal típusát állíthatja be itt.

- MEGJEGYZÉS
  - A kiegészítő Super G3 faxkártya szükséges.
  - Az alapbeállítás: <HANGKÓDOS HÍVÁS>.

Megjelenik a kiegészítő funkciók menü.

# 2 A [ ◄ – ] vagy [+ ► ] billentyűvel válassza a <TX/RX BEÁLLÍTÁSOK> menüpontot, majd nyomja meg az [OK] billentyűt.

A [ ◄ – ] és [ + ► ] gomb lenyomásával a következő illetve az előző pontot választhatja.

| KIEGÉSZÍ1 | TŐ FUNKC    |
|-----------|-------------|
| 4.TX/RX   | BEÁLLÍTÁSOK |

Az [OK] billentyű megnyomásakor megjelenik a <TX/RX BEÁLLÍTÁSOK> menü.

# 3 A [ ◄ – ] vagy [+ ► ] billentyűvel válassza a <FAX BEÁLLÍTÁSOK> menüpontot, majd nyomja meg az [OK] billentyűt.

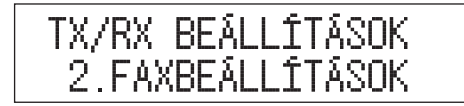

Az [OK] billentyű megnyomásakor megjelenik a <FAX BEÁLLÍTÁSOK> menü.

1

4 A [ ◄ – ] vagy [+ ► ] billentyűvel válassza a <FELH. PROGRAMOZÁS> menüpontot, majd nyomja meg az [OK] billentyűt.

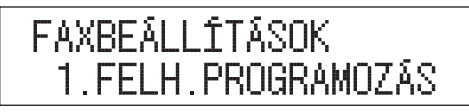

Az [OK] billentyű megnyomásakor megjelenik a <FELH. PROGRAMOZÁS> menü.

5 A [ ◄ – ] vagy [+ ► ] billentyűvel válassza a <TÁRCSÁZÁSI MÓD> menüpontot, majd nyomja meg az [OK] billentyűt.

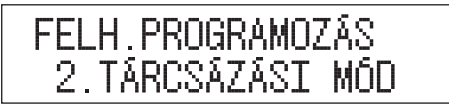

6 A [ ◄ – ] vagy [+ ► ] billentyűvel válassza a <HANGKÓDOS HÍVÁS> vagy <IMPULZUS HÍVÁS> tételt, majd nyomja meg az [OK] gombot.

Hangkódos tárcsázás esetén válassza a <HANGKÓDOS HÍVÁS>-t. Impulzusos tárcsázás esetén válassza az <IMPULZUS HÍVÁS>-t.

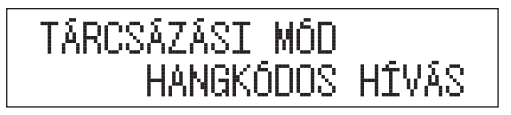

Az aktuális dátumot és időpontot állítsa be a készülék használata előtt. Az itt beállított dátumot és időt használja a készülék azoknál a funkcióknál, amelyeknél ez szükséges.

1 Nyomja le a 🛞 [Kiegészítő funkciók] gombot.

Megjelenik a kiegészítő funkciók menü.

# 2 A [ ◄ – ] vagy [+ ► ] billentyűvel válassza a <DÁTUM, ÓRA> menüpontot, majd nyomja meg az [OK] billentyűt.

A [ ◄– ] és [+►] gomb lenyomásával a következő illetve az előző pontot választhatja.

Az [OK] billentyű megnyomásakor megjelenik a <DÁTUM, ÓRA> menü.

3 A [ ◄ – ] vagy [+ ► ] billentyűvel válassza a <DÁTUM, ÓRA BEÁLL.> menüpontot, majd nyomja meg az [OK] billentyűt.

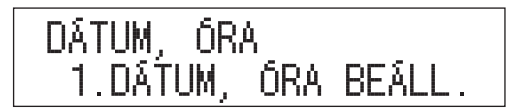

Az [OK] billentyű megnyomásakor megjelenik a <DÁTUM, ÓRA BEÁLL.> menü.

# 4 Adja meg az érvényes dátumot (nap, hónap, év) és a pontos időt a számbillentyűkkel.

Írja be a dátumot, utána az időt 24 órás kijelzés szerint, szóköz nélküli négyjegyű számként.

Példák:Augusztus 31.  $\rightarrow$  3108.2007 $\rightarrow$  07reggel 7:05 $\rightarrow$  0705este 11:18 $\rightarrow$  2318

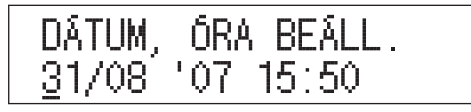

## MEGJEGYZÉS

Ha hibásan adja meg az értéket, a [ ◄ – ] és + ► billentyűvel válassza a rossz adatot, majd adja meg újra a kívánt értéket.

# 5 Nyomja le az [OK] billentyűt.

A pontos időt ezzel beállította, a kijelző visszatér az <DÁTUM, ÓRA> menühöz.

#### 

# A készülék faxszámának beprogramozása

Tárolnia kell a készülék faxszámát. Ez a szám fog megjelenni a vevőkészüléken az ön által küldött dokumentumon.

Attól függően, hogy a másik fél milyen készüléket használ, a képernyőjén is megjelenhet ez a szám.

#### 🥟 MEGJEGYZÉS

A kiegészítő Super G3 faxkártya szükséges.

# 1 Lépjen be a kiegészítő funkciók menüjébe és nyissa meg az <FELH. PROGRAMOZÁS> menüt.

A fenti eljárás részleteit lásd: "Telefonvonal típus", 1-28. o., 1 - 4. pont.

# 2 A [ ◄ – ] vagy [+ ► ] billentyűvel válassza a <SAJÁT FAXSZÁM> menüpontot, majd nyomja meg az [OK] billentyűt.

A [ ◄– ] és [+► ] gomb lenyomásával a következő illetve az előző pontot választhatja.

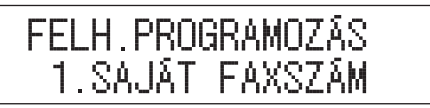

# 3 A számbillentyűkkel adja meg a saját faxszámát (amely legfeljebb 20 számjegy hosszú lehet a szóközökkel együtt), majd nyomja meg az [OK] gombot.

A számjegyek elé a plusz (+) jelet a *#* billentyűvel írhatja be.

A [ ◄ – ] vagy a ⓒ [Törlés] billentyűvel törölheti az előző számot. A [ ◄ – ] vagy ⓒ [Törlés] billentyűt lenyomva tartva az egész sort törli.

```
SAJÁT FAXSZÁM
+1234587_
```

A készülék neveként be kell írnia saját nevét vagy a cége nevét.

Amikor elküld egy dokumentumot, akkor a vevő készülék a fejlécben vagy az érintős vezérlő kijelzőjén megjeleníti ezt a nevet.

Egyes faxkészülékek az átvitel ideje alatt is megjelenítik a kijelzőn a feladóról rendelkezésre álló információkat.

🖉 MEGJEGYZÉS

- A kiegészítő Super G3 faxkártya szükséges.
- Csak egy készüléknevet programozhat.

# Nyomja le a ⊕ [Kiegészítő funkciók] gombot.

Megjelenik a kiegészítő funkciók menü.

# 2 A [ ◄ – ] vagy [+ ► ] billentyűvel válassza a <TX/RX BEÁLLÍTÁSOK> menüpontot, majd nyomja meg az [OK] billentyűt.

A [ ◄– ] és [+► ] gomb lenyomásával a következő illetve az előző pontot választhatja.

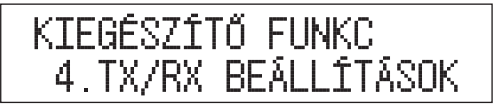

Az [OK] billentyű megnyomásakor megjelenik a <TX/RX BEÁLLÍTÁSOK> menü.

3 A [ ◄ – ] vagy [+ ► ] billentyűvel válassza az <TX/RX KÖZÖS BEÁLL> menüpontot, majd nyomja meg az [OK] billentyűt.

| TX/RX | BEÁL  | LÍTÁS  | SOK   |
|-------|-------|--------|-------|
| 1.TX/ | /RX_K | (ÖZÖS) | BEÁLL |

Az [OK] billentyű megnyomásakor megjelenik az <TX/RX KÖZÖS BEÁLL> menü.

# 4 A [ ◄ – ] vagy [+ ► ] billentyűvel válassza az <ADÁSI BEÁLLÍTÁS> menüpontot, majd nyomja meg az [OK] billentyűt.

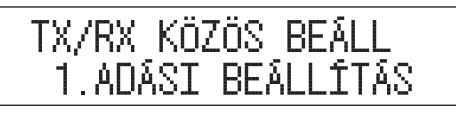

Az [OK] billentyű megnyomásakor megjelenik az <ADÁSI BEÁLLÍTÁS> menü.

5 A [ ◄ – ] vagy [+ ► ] billentyűvel válassza a <SAJÁT NÉV> menüpontot, majd nyomja meg az [OK] billentyűt.

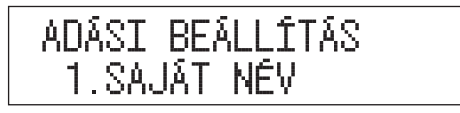

**6** A számbillentyűkkel adja meg a saját nevet, majd nyomja le az [OK] billentyűt.

A készülék neve legfeljebb 24 karaktert tartalmazhat.

| SAJÁT         | NÉV | : A |
|---------------|-----|-----|
| CANO <u>N</u> |     |     |

7 A készenléti állapotba való visszatéréshez nyomja meg a [Stop] gombot.

# Rendszeres karbantartás

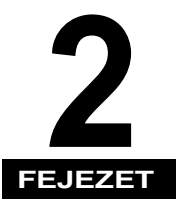

Ez a fejezet a papír betöltését és a festékkazetta cseréjét mutatja be.

| Papír betöltése         | 2-2 |
|-------------------------|-----|
| A festékkazetta cseréje | 2-8 |

# Papír betöltése

Ha elfogyott a megadott papír, vagy nyomtatás közben kifogy a kiválasztott fiók, megjelenik egy kijelzőüzenet, amely kéri a papír betöltését, és a hibajelző pirosan villog.

TÖLTSÖN BE PAPÍRT 1. FIÓK :A4

# FIGYELEM!

#### Papír betöltésekor vigyázzon, hogy a papír szélével ne vágja el a kezét!

#### FONTOS

Ugyanez az üzenet jelenik meg akkor is, ha a papírfiók nincs teljesen betolva a készülékbe. Mihelyt a papírfiók jól a helyére került, az üzenet eltűnik.

#### MEGJEGYZÉS

- Ha a fenti üzenet jelenik meg nyomtatás közben, akkor a fennmaradó oldalakat a papír betöltése után automatikusan nyomtatja ki a készülék.
- A papírfiókokba az alábbi papírméretek tölthetők: A3, A4, A4R, A5.
- A 2. fiók alapfelszerelés az iR2022 esetében, az iR2018 készülékhez pedig a kiegészítő CFM-P1 kazettás adagolómodul beszerelése után csatlakoztatható.
- A 3. és a 4. fiók a kiegészítő CFM-Q1 kazettás adagolómodul beszerelése után csatlakoztatható.
- A fiókokba tölthető papír mennyiségére vonatkozó részletes adatokat lásd: ld. "Használható papírtípusok", 4-4. o.

2

1 Fogja meg a papírfiók elején található fogantyút, majd húzza ki a papírfiókot teljesen.

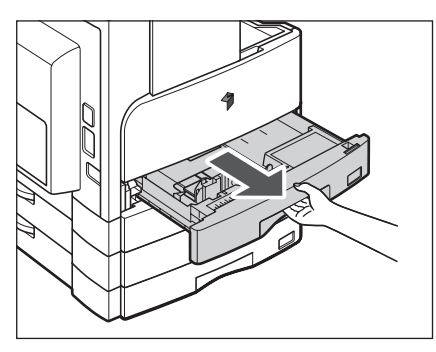

**2** Bontson fel egy csomag papírt és távolítsa el a csomagolását.

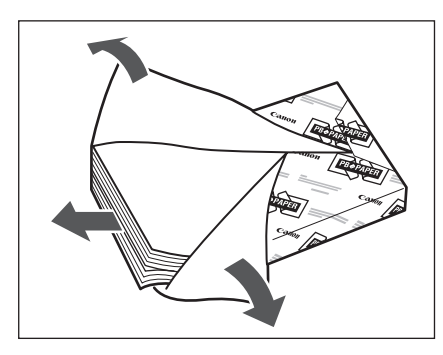

# FONTOS

- Csomagolja vissza az összes megmaradt papírt és tárolja száraz helyen, a közvetlen napsugárzástól védve.
- Az alábbi papírtípusok nem tölthetők be a papírfiókba. Ezek papírelakadást okozhatnak.
  - Többszörösen gyűrött, hajtogatott papír
  - Vastag papír
- Írásvetítő fóliák
- Boríték
- Címkék
- Papír színes képpel (ne másoljon a hátoldalra sem)
- Olyan hőpapír, amelyre előzőleg hőnyomtatásos módszerrel nyomtattak (ne másoljon a hátoldalára sem).

#### MEGJEGYZÉS

Kiváló minőségű nyomtatást a Canon által javasolt papírokkal érhet el.

# **3** Nyomja le a fémlemezt a rögzítéshez.

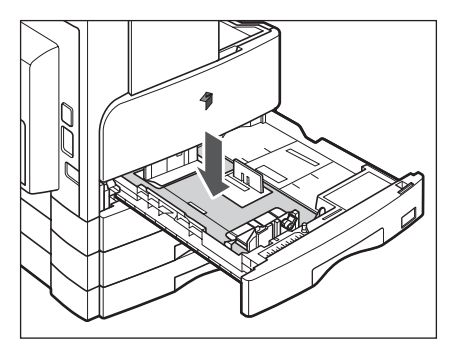

# **4** Töltse a papírköteget a papírfiókba.

Ütögesse meg a papírköteg éleit. A papírt a papírfiók hátsó vezetőjéhez ütköztesse.

Amikor először tölt be papírt a papírfiókba, a méretjelző lapot és a méretérzékelő kart is állítsa be a betöltendő papírhoz. (*Általános kézikönyv*, Papírfiók beállítása különböző papírméretekhez.)

Amikor papírt tölt be a papírfiókba, a méretjelző lapot is állítsa be a papír méretének megfelelően. (*Általános kézikönyv*, Papírfiók beállítása különböző papírméretekhez.)

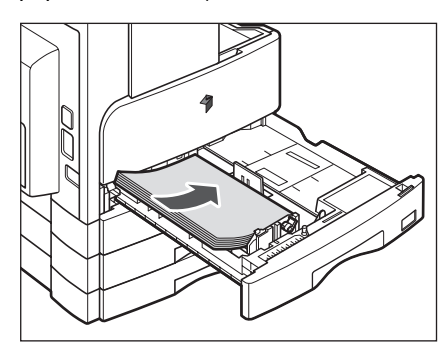

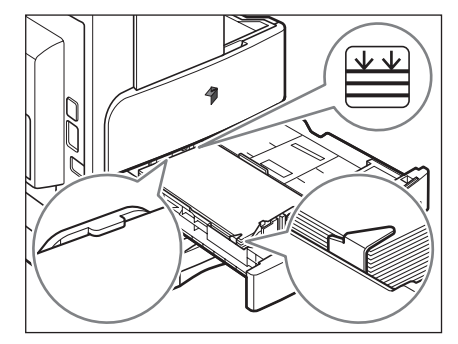

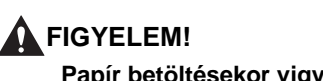

Papír betöltésekor vigyázzon, hogy a papír szélével ne vágja el a kezét!

- Ha a papír hullámos, egyengesse ki, mielőtt a papírfiókba helyezné.
- Ügyeljen arra, hogy a papírköteg magassága ne haladja meg a 🔛 jelet, és a sarkoknál legyen a méretbeállító papírvezetők lefogója alatt.
- A papírméretet felismerő kart megfelelően állítsa be. Ha a kar rossz helyzetben van, papírelakadás, vagy piszkos nyomtatás fordulhat elő, vagy a gép belseje szennyeződhet be.

#### MEGJEGYZÉS

- Mindegyik papírfiók körülbelül 250 másolópapír (80 g/m²) befogadására képes.
- Előnyomott papír (emblémával vagy fejléccel ellátott papír) nyomtatási iránya: ld. az Általános kézikönyv "A dokumentum tájolása és az előnyomott lap közötti összefüggés táblázata" c. részét.
- Ha a kihelyezett papír túlságosan meggörbül, töltse be a papírt megfordítva, ez megoldhatja a hullámosodás problémáját.

# 5 Óvatosan tolja vissza a papírfiókot a készülékbe, míg az be nem pattan a helyére.

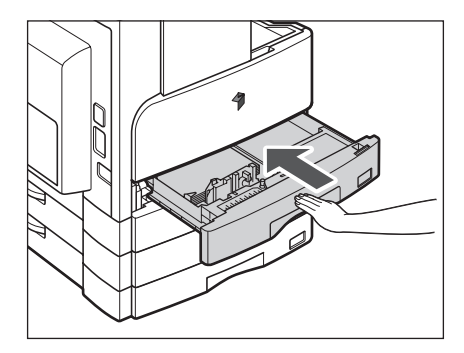

# FIGYELEM!

A papírfiók helyére tolásánál ügyeljen arra, hogy ne csípje be az ujját, mert megsérülhet.

# FONTOS

A papírfiók szabad területén, a másolópapír kötege mellett soha ne tartson papírt vagy bármi más tárgyat. Ezek papírelakadást okozhatnak.
Rendszeres karbantartás

# A festékkazetta cseréje

Ha már csak kevés festék van a készülékben, az alábbi üzenet villog az LCD kijelzőn. Folytathatja a nyomtatást, de ajánljuk, hogy vásároljon egy új festékkazettát, hogy szükség esetén betehesse.

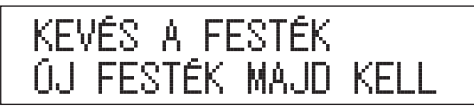

Ha a festék teljesen kifogyott és már nem lehet tovább másolni, az alábbi üzenet jelenik meg az LCD kijelzőn. A festékkazetta cseréjéhez kövesse az alábbi eljárást.

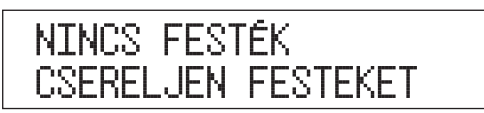

## 🚺 VIGYÁZAT

- Soha ne dobja a használt festékkazettát nyílt lángba, mert a benne maradt festék meggyulladhat, és tüzet okozhat!
- Ne tárolja a festékkazettákat és a másolópapírt nyílt láng közelében, mivel a festék és a papír meggyulladhat és tüzet okozhat.
- A használt festékkazettákat helyezze vissza a tasakjába, hogy a benne maradt festék szét ne szóródjon, és tegye nyílt lángtól távoli helyre.

## FIGYELEM!

- A festéket tartsa távol a gyermekektől! Ha egy gyermek lenyeli, forduljon azonnal orvoshoz.
- Vigyázzon, ne kerüljön a festék a kezére, ruhájára! Ha a festék mégis a kezéhez vagy a ruhájához ér, azonnal mossa le hideg vízzel. A meleg víztől a festékpor még inkább rátapad a bőrére vagy a ruhájára, így annak foltjai nehezebben távolíthatók el.

### **FONTOS**

- Csak ehhez a készülékhez ajánlott festékkazettát használjon!
- Ne cserélje ki a festékkazettákat, amíg az erre felszólító utasítás meg nem jelenik.
- Ne próbálja meg a festékkazettát kicserélni, míg a gép nyomtat.

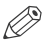

#### MEGJEGYZÉS

- Ajánljuk, hogy a festékkazettát a <KEVÉS A FESTÉK/ÚJ FESTÉK MAJD KELL> üzenet megjelenése után rövidesen cserélje ki.
- Ha a festék nyomtatás közben fogy el, a gép automatikusan folytatja a nyomtatást, mihelyt a festékkazettát kicserélte.

# **1** Nyissa ki az elülső fedelet.

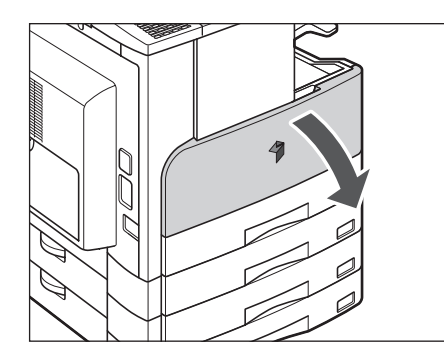

**2** A kioldókar lenyomása közben fordítsa a festékkazettát az alábbi ábrán nyíllal jelölt irányba.

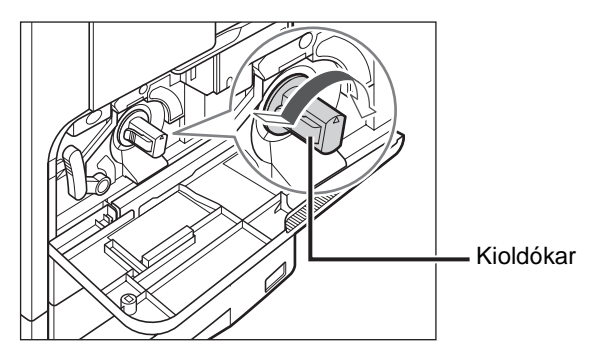

**3** A kioldókar lenyomása közben húzza ki a festékkazettát az alábbi ábrán nyíllal jelölt irányba.

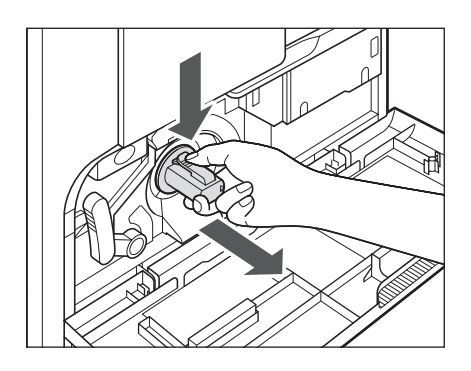

4 Rázza meg az új festékkazettát oldalirányban (ötször-hatszor), hogy egyenletes legyen benne a festék eloszlása.

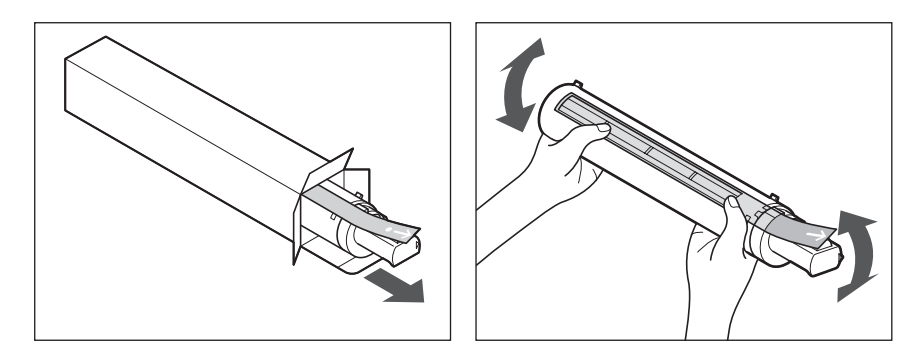

# VIGYÁZAT

Soha ne dobja a használt festékkazettát nyílt lángba, mert a benne maradt festék meggyulladhat, és tüzet okozhat.

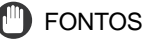

Ha a festék nem oszlik el egyenletesen a kazettán belül, romlik a nyomtatás minősége.

**5** Az új festékkazettát fogantyújánál fogva a zárószalaggal felfelé helyezze be a nyíl irányában.

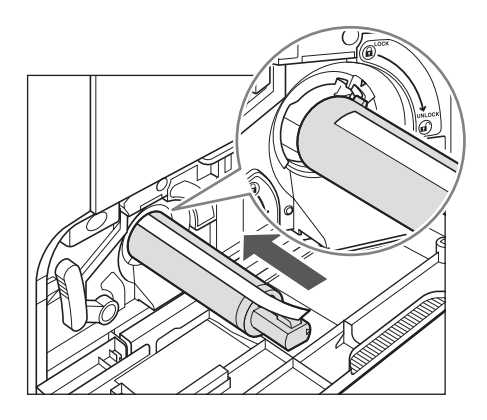

6 Egyik kezével tartsa a festékkazettát, a másikkal pedig távolítsa el a zárószalagot.

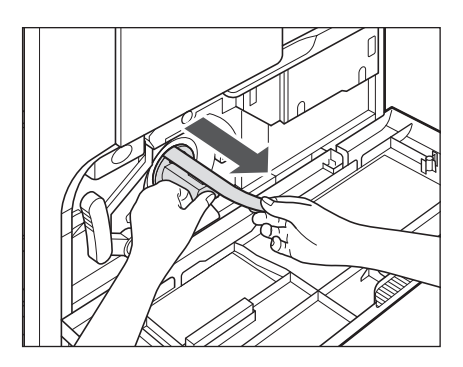

# FONTOS

- Lassan húzza le a zárószalagot, a szétszóródott festék beszennyezheti a ruháját.
- Teljesen húzza le a zárószalagot, másképpen nyomtatási hiba alakulhat ki.
- A zárószalag felfelé vagy lefelé húzva elhasadhat. Ha a zárószalag bennszakad a festékkazettában, és nem távolítható el egészen, a festékkazetta nem használható.
- Eltávolítás után dobja ki a zárószalagot.

# 7 Forgassa a nyíl irányába a festékkazettát.

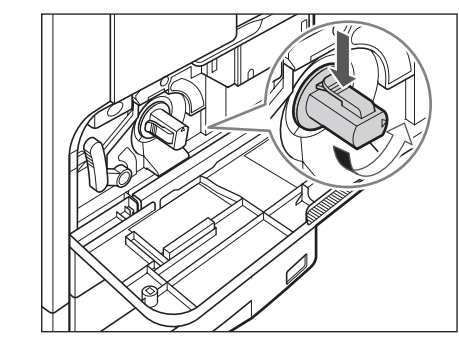

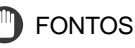

Addig forgassa a festékkazettát, amíg helyére nem kattan.

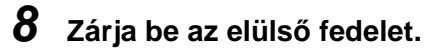

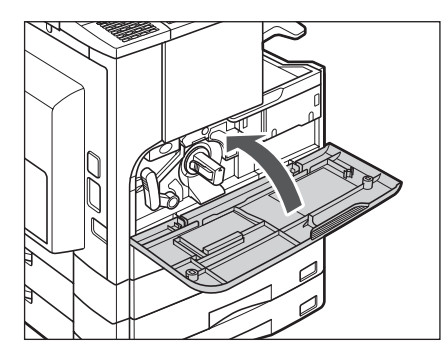

# FIGYELEM!

Az elülső fedél bezárásánál ügyeljen arra, hogy ne csípje be az ujját, mert megsérülhet!

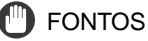

A festékkazetta cseréjekor mindig tisztítsa meg a fixálóegységet is. Ld.: *Általános kézikönyv*, "Fixálóegység tisztítása" c. rész.

# 3 FEJEZET

# Hibaelhárítás

Ez a fejezet ismerteti a papírelakadáskor vagy valamilyen hibaüzenet megjelenésekor elvégzendő teendőket.

| Elakadt papír eltávolítása | 3-2 |
|----------------------------|-----|
| Hibaüzenetek listája       | 3-6 |
| Öndiagnosztikai kijelző    | 3-6 |

# Elakadt papír eltávolítása

Ha elakad a papír a következő üzenet jelenik meg és az elakadás helyét jelzőfény mutatja a vezérlőpanelen.

PAPÍRELAKADÁS BAL FEDELET KINYITNI

PAPÍRELAKADÁS BAL/FIÓK FED. NYITNI

NINCS DOKUMENTUM

PAPÍRELAKAD.:FINISER BAL FEDELET KINYITNI

ADAGOLÓ PAPÍRELAKDÁS ADAGOLÓT ELLENŐRIZZE

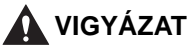

A készülék belsejében nagyfeszültségű alkatrészek találhatók. Az elakadt papír eltávolításánál és a berendezés belsejének ellenőrzésekor vigyázzon, hogy nyaklánca, karkötője vagy egyéb fémtárgy ne érjen a készülék belsejéhez, mert az tüzet vagy áramütést okozhat.

### FIGYELEM!

- Az elakadt dokumentum vagy papír eltávolításakor vigyázzon, hogy a papír szélével ne vágja el a kezét!
- Ha a másoló belsejéből elakadt dokumentumot vagy másolatot távolít el, ügyeljen arra, hogy ne vágja el a kezét és ne sértse meg magát a gép belső alkatrészeivel. Ha nem tudja kivenni a papírt lépjen kapcsolatba a Canon forgalmazóval.
- Ha elakadt a papír a berendezés belsejében, eltávolításakor vigyázzon, hogy a rajta lévő festékpor ne érjen a kezéhez vagy a ruhájához, mert az erősen beszennyezheti. Amennyiben mégis hozzáér, azonnal mossa le hideg vízzel. A meleg víztől a festékpor még inkább rátapad a bőrére vagy a ruhájára, így annak foltjai nehezebben távolíthatók el.
- Ha elakadt a papír a berendezés belsejében, óvatosan vegye azt ki, nehogy a rajta lévő festékpor szétszálljon a levegőben, és a szemébe vagy a szájába jusson. Ha mégis belejut, azonnal mossa ki hideg vízzel, és forduljon orvoshoz!
- A fixálóegység és környéke a berendezés működésekor felforrósodik. Az elakadt papír eltávolításakor és a gép belsejének vizsgálatakor vigyázzon, ne érintse a fixálóegységet és környékét, mert égési sérülést vagy áramütést szenvedhet.
- Az összes elakadt papír eltávolítása után azonnal vegye ki a kezét a gépből. Még akkor se tegyen így, ha a gép nem működik, mert a kezét, haját, ruháját elkaphatják az adagológörgők, ha a gép váratlanul nyomtatásba kezd. Ilyenkor személyi sérülés vagy a gép meghibásodása következhet be.

# 1 Ellenőrizze az elakadási hely jelzőt és nézzen utána a megfelelő oldalakon, hogyan található meg és távolítható el az elakadt papír.

Ha az elakadt papír az eltávolítás során elszakad, akkor minden darabját távolítsa el a készülékből!

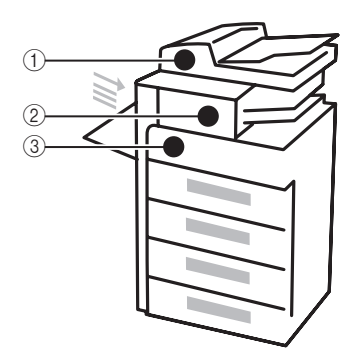

| (1) Adagoló                      | <b>Ld.: <i>Általános kézikönyv</i>,</b> "Adagoló (DADF-P2)"<br>c. rész. |
|----------------------------------|-------------------------------------------------------------------------|
| ② F-U2 finiser                   | Ld.: Általános kézikönyv, "F-U2 finiser" c. rész.                       |
| ② I2WT-E2 belső<br>kétutas tálca | Ld.: Általános kézikönyv, "I2WT-E2 belső kétutas tálca" c. rész.        |
| ③ Kézi adagoló                   | Ld.: Általános kézikönyv, "Kézi lapadagoló" c. rész.                    |
| ③ DU-B1 kétoldalas<br>egység     | Ld.: <i>Általános kézikönyv</i> , "DU-A1 kétoldalas<br>egység" c. rész. |
| ③ Fixálóegység                   | Ld.: Általános kézikönyv, "Fixálóegység" c. rész.                       |
| ③ Papírfiókok                    | Ld.: Általános kézikönyv, "Papírfiókok".                                |

# FONTOS

- Ha a készüléket kikapcsolja, ha papírelakadás történik, bekapcsolás után nem ismeri fel a készülék a papírfiókokban az elakadást. A papírelakadást a gép kikapcsolása nélkül szüntesse meg.
- Ha a papír az adagolóban akadt el, akkor nem folytathatja a készülék kezelését.
  A papírelakadás eltávolításához kövesse a kijelző utasításait.
  (Ld.: *Általános kézikönyv*, "Adagoló (DADF-P2)" c. rész.)

#### MEGJEGYZÉS

Néhány olyan helyen, ahol papírelakadást mutat a készülék, lehet, hogy ténylegesen nincs elakadás. Mégis az összes, vezérlőpanelen felsorolt területet ellenőriznie kell a megadott sorrendben.

### 2 Miután eltávolította a papírt az összes kijelzőn mutatott helyről, helyezzen vissza minden kart az eredeti helyzetébe, és csukjon be minden ajtót és fedelet.

# Öndiagnosztikai kijelző

Ha öndiagnosztikai hibaüzenet jelenik meg, kövesse a kijelző utasításait.

Öndiagnosztika (hiba-) üzenet akkor jelenik meg a kijelzőn,

- ha a beolvasási és nyomtatási folyamat nem történik meg kezelési hiba miatt;
- ha döntésre vagy beavatkozásra van szükség a beolvasás, másolás vagy a nyomtatás ideje alatt,
- ha döntésre vagy beavatkozásra van szükség a hálózati böngészés ideje alatt.

Az alábbiakban az öndiagnosztikai hibaüzenetek listáját találja lehetséges okaikkal és megoldásukkal.

#### TUZES NEM LEHETSEGES/KIM.OLDALAK CSOKK.

- Hibaok A gép nem képes ilyen sok lap összetűzésére.
- Megoldás A nyomatokat csak oldalsorrendbe teszi, tűzés nélkül. Ha szükséges, csökkentse a lapok számát a dokumentumban, utána nyomtasson még egyszer.

#### PAPÍRMÉRET CSERE

- Hibaok Kétoldalas másolat készítésekor az alábbi papírméretek egyikét választotta ki: A5, Executive, szabad papírméret.
- Megoldás Kétoldalas példányokhoz a papírt függőlegesen tegye a kézi adagolóba.

#### PAPÍRTÍPUS MÓDOSÍTÁS

- Hibaok Kétoldalas másolat készítésekor az alábbi papírtípusok egyikét választotta ki: Vastag 2, Vastag 3, fólia, boríték, címke.
- Megoldás Kétoldalas példányokhoz az alábbi papírtípusok egyikét válassza: Normál, Színes, Újrafeldolgozott, Vastag 1.

#### NINCS DOKUMENTUM

Hibaok Az adagolóban papírelakadás történhetett.

Megoldás Távolítsa el az elakadt dokumentumot.

TISZTITAS/KÉREM, VÁRJON!

Hibaok Ez az üzenet látható tisztítás közben.

Megoldás Várja meg a tisztítás végét.

ADATHIBA!

Hibaok Lehet, hogy a készülék hibás.

Megoldás Forduljon a helyi Canon márkakereskedőhöz.

DOKU. AZ UVEGEN/DOK.-OT AZ UVEGROL!

Hibaok A dokumentum a másolóüvegen maradt.

Megoldás Vegye el a másolóüvegről az ottfelejtett dokumentumot, és folytassa a munkát.

#### TÚL HOSSZÚ DOK.

Hibaok Az adagoló segítségével túl hosszú dokumentumot próbált meg másolni.

Megoldás A másolóüvegen olvastassa be.

#### 2. FIOKFEDEL NYITVA/CSUKJA BE A FEDELET

Hibaok A 2. papírfiók bal oldali fedele nyitva van.

Megoldás Csukja be a papírfiók bal oldali fedelét.

3. FIOKFEDEL NYITVA/CSUKJA BE A FEDELET

- Hibaok A 3. papírfiók bal oldali fedele nyitva van.
- Megoldás Csukja be a papírfiók bal oldali fedelét.

4. FIOKFEDEL NYITVA/CSUKJA BE A FEDELET

- Hibaok A 4. papírfiók bal oldali fedele nyitva van.
- Megoldás Csukja be a papírfiók bal oldali fedelét.

NINCS DOB BETÉVE/TEGYE BE A DOBOT

- Hibaok Nem szerelte be a dob egységet.
- Megoldás Szerelje be a dobegységet.

#### ADAGOLO FEDEL/CSUKJA BE A FEDELET

- Hibaok Az adagoló fedél nyitva van.
- Megoldás Csukja be az adagoló fedelét.

ADAGOLÓ PAPÍRELAKDÁS/ADAGOLÓT ELLENŐRIZZE

- Hibaok Elakadt a dokumentum az adagolóban.
- Megoldás Nyissa ki az adagoló fedelét és ellenőrizze a dokumentum elakadását.

FINISER FEDEL/CSUKJA BE A FEDELET

Hibaok A finiser elülső ajtaja nyitva van.

Megoldás Csukja be a finiser elülső ajtaját.

PAPÍRELAKAD.: FINISER/BAL FEDELET KINYITNI

Hibaok Elakadt a papír a finiserben.

Megoldás Nyissa ki a gép bal oldali fedelét és ellenőrizze a papír elakadását.

#### ELULSO V. BAL FEDEL/CSUKJA BE A FEDELET

Hibaok Egy vagy több fedél nyitva van.

Megoldás Csukja be az összes fedelet.

ALAPHELYZETBE ÁLL.../KÉREM, VÁRJON!

Hibaok Ez az üzenet jelenik meg, ha bekapcsolja a főkapcsolót.

Megoldás Várja meg, míg az üzenet eltűnik.

#### PAPÍRMÉRET CSERE

- Hibaok Lehetséges, hogy a fiók által automatikusan felismert papírméret nem egyezik meg a használt papír méretével. További lehetőség, hogy a kézi adagolóhoz kiválasztott papírméret a <PAPÍRMÉRET VÁL.> menüben nem egyezik meg a kézi adagolóba helyezett papír méretével.
- Megoldás Ellenőrizze, hogy a használt papír mérete megegyezik-e a kiválasztott papírmérettel. Adja meg a megfelelő papírméretet.

#### TÖLTSÖN BE PAPÍRT

Hibaok A papírfiókból kifogyott a papír, vagy nincs a helyén.

Megoldás A papírfiókot ütközésig tolja be a készülékbe, vagy töltsön be papírt.

#### MEMÓRIA MEGTELT

- Hibaok A készülék memóriája tele van beolvasott dokumentumokkal.
- Megoldás Ossza fel a dokumentumokat kötegekbe, és olvastassa be őket egyenként.

#### NINCS MEGFELEÖ MÉRET

- Hibaok Bár <AUTO> van megadva másoláskor, a megfelelő méretű papír nincs betéve sem a papírfiókba, sem a kézi adagolóba.
- Megoldás Adja meg a papírméretet, vagy állítsa be a másolási arányt.
  Ha lenyomja a <</li>
  ∑ [Start] gombot, amíg ez az üzenet látszik, a gép automatikusan kiválasztja a legkisebb margójú papírt, a nyomtatás elkezdődik.

#### NINCS VEZÉRLŐKÁRTYA/TEGYEN BE VEZKÁRTYÁT

- Hibaok Nincs vezérlőkártya a kártyaolvasóban.
- Megoldás Helyezze be a vezérlőkártyát a kártyaolvasóba.

#### NINCS DOKU.AZ ADF-EN/DOK.-OT MASOLOUVEGRE

- Hibaok A dokumentum nincs az adagolóban.
- Megoldás Helyezze be a dokumentumot az adagolóba.

#### NINCS KAPOCS/TŰZŐKAPOCSK. CSERE!

- Hibaok Csak néhány kapocs van a kazettában.
- Megoldás Cserélje ki a tűzőkapocs-kazettát.

NINCS FESTÉK/CSERELJEN FESTEKET

Hibaok A festékkazettából kifogyott a festék.

Megoldás Cserélje ki a festékkazettát.

KIRAKÓTÁLCA MEGTELT/PAPIRELTAV

Hibaok A kihelyezőtálca megtelt papírral.

Megoldás Vegye el a nyomatokat a kimeneti tálcáról!

OLDALHATARON TUL/NYOMJA MEG AZ OK-T!

Hibaok A gépen be van állítva a nyomatok számának korlátozása.

Megoldás Lépjen be az azonosító rendszer menüjébe a rendszeradatok menüben, nyissa meg az <OLDALHATÁR BEÁLL.> menüt, és változtassa meg a legtöbb másolat számát.

#### PAPÍRELAKADÁS/BAL FEDELET KINYITNI

- Hibaok Egy dokumentum vagy egy papír elakadt, emiatt a készülék nem képes nyomtatni.
- Megoldás Távolítsa el a papírt a gépből az utasítások alapján. Akkor is megjelenik ez az üzenet, ha nyomtatás közben kinyit egy ajtót. Ilyen esetben nyissa ki az ajtót újra, majd ellenőrizze, van-e elakadt papír. Ha talál ilyet, távolítsa el, majd csukja be az ajtót. Ekkor az üzenet eltűnik.

#### PAPÍRELAKADÁS/BAL/FIÓK FED. NYITNI

Hibaok Elakadt a papír a kiegészítő papírfiókban.

Megoldás Nyissa ki a papírfiók bal oldali fedelét és ellenőrizze a papír elakadását.

#### MASOLOUVEG-FEDEL/CSUKJA BE A FEDELET

Hibaok A másolóüveg fedél nyitva van.

Megoldás Csukja be a másolóüveg fedelét.

MÁSOLÓÜVEG PISZKOS/MÁSOLÓÜVEGET TÖRÖLJE

Hibaok Az adagoló beolvasási területe szennyezett.

Megoldás Tisztítsa meg az adagoló beolvasási területét.

#### TEGYE A MASOLOUVEGRE

- Hibaok Az eredetit a dokumentumba helyezte, és olyan üzemmódot adott meg, amelyik az adagolóval nem használható együtt, pl. az Oldalszétválasztás módot.
- Megoldás Helyezze el a dokumentumot a másolóüvegen!

KAPOCS ELAKADT/NYISSA:FINISER FEDÉL

- Hibaok Az F-U2 finiserben elakadhatott a kapocs.
- Megoldás Ellenőrizze, hogy nem akadt-e el a tűzőkapocs.

STOP GOMB LENYOMVA/NYOMJA MEG AZ OK-T!

- Hibaok Megnyomta a 💮 [Stop] gombot a dokumentumadagoló segítségével történő beolvasása során.
- Megoldás Nyomja le az [OK] billentyűt és töltse be ismét a dokumentumot.

#### RENDSZERHIBA/Exxx\*

Hibaok Valamilyen hiba történt a berendezésben.

Megoldás Kapcsolja ki a főkapcsolót, várjon 10 másodpercnél tovább, majd kapcsolja be újra. Ha ez nem oldja meg a problémát, kérjük, keresse fel a Canon készülék forgalmazóját. \*xxx számot jelöl.

#### KEVÉS A FESTÉK/ÚJ FESTÉK MAJD KELL

Hibaok A festék kifogyóban van.

Megoldás Enyhén hintáztassa meg a kazettát néhányszor, hogy a festék a belsejében egyenletesen eloszoljon. H az üzenet megmarad, tegyen be új kazettát.

#### A TALC. TELE/PAPIRELTAV

Hibaok Az A tálca megtelt papírral.

Megoldás Vegye el a nyomatokat az A tálcáról.

#### B TALC. TELE/PAPIRELTAV

Hibaok A B tálca megtelt papírral.

Megoldás Vegye el a nyomatokat a B tálcáról.

#### HASZNÁLT FESTÉK TELE/CSERÉLJE KI A DOBOT!

Hibaok A dobegység tele van használt festékkel.

Megoldás Cserélje ki a dobegységet. (Ld. az *Általános kézikönyv* 7. fejezetét a dobegység cseréjéről.)

# Függelék

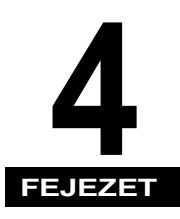

Ez a fejezet további hasznos információkat tartalmaz.

| Többfunkciós műveletek   | 4-2 |
|--------------------------|-----|
| Használható papírtípusok | 4-4 |

# Többfunkciós műveletek

Az iR2022/ iR2018 készülék sokféle funkciót, nyomtatást, beolvasást, másolást kínál a használónak, amelyeket együtt is használhat. Az alábbi táblázat az együtt használható funkciók részleteit ismerteti.

| Előző                |                                    | Másolás       |           | Nyomtató         |           |
|----------------------|------------------------------------|---------------|-----------|------------------|-----------|
| Következő<br>feladat | feladat                            | Adatbeolvasás | Nyomtatás | Adatok<br>vétele | Nyomtatás |
| Másolás              | Adatbeolvasás                      | -             | 0         | 0                | 0         |
|                      | Nyomtatás                          | -             | -         | 0                | -         |
| Fax                  | Adatbeolvasás                      | -             | 0         | 0                | 0         |
|                      | Közvetlen<br>adás                  | -             | 0         | 0                | 0         |
|                      | Memória<br>adás                    | 0             | 0         | 0                | 0         |
|                      | Memóriavétel                       | 0             | 0         | 0                | 0         |
|                      | Automatikus<br>vétel<br>nyomtatása | _             | -         | 0                | -         |
| Nyomtató             | Adatok vétele                      | 0             | 0         | 0                | 0         |
|                      | Nyomtatás                          | -             | -         | 0                | -         |

| Előző<br>feladat<br>Következő<br>feladat |                                    | Fax               |                   |                 |                  |                                     |
|------------------------------------------|------------------------------------|-------------------|-------------------|-----------------|------------------|-------------------------------------|
|                                          |                                    | Adatbeol<br>vasás | Közvetlen<br>adás | Memória<br>adás | Memóriavét<br>el | Automatiku<br>s vétel<br>nyomtatása |
| Másol<br>ás                              | Adatbeolvasás                      | -                 | -                 | 0               | 0                | 0                                   |
|                                          | Nyomtatás                          | -                 | -                 | 0               | 0                | -                                   |
| Fax                                      | Adatbeolvasás                      | Ι                 | _                 | 0               | 0                | 0                                   |
|                                          | Közvetlen adás                     | Ι                 | _                 | Ι               | _                | 0                                   |
|                                          | Memória adás                       | 0                 | _                 | Ι               | _                | 0                                   |
|                                          | Memóriavétel                       | 0                 | _                 | Ι               | _                | 0                                   |
|                                          | Automatikus<br>vétel<br>nyomtatása | 0                 | 0                 | 0               | 0                | _                                   |
| Nyomt<br>ató                             | Adatok vétele                      | 0                 | 0                 | 0               | 0                | 0                                   |
|                                          | Nyomtatás                          | 0                 | 0                 | 0               | 0                | _                                   |

-: A kettős berendezések miatt nem használható

O: Használható

# Használható papírtípusok

A készülékhez használható papírtípusokat és méreteket az alábbi táblázatok ismertetik.

| Papírtípus           | Papír betöltési helyek (Papírköteg helye) |                                         |  |  |
|----------------------|-------------------------------------------|-----------------------------------------|--|--|
|                      | Papírfiók<br>(64 g/m² - 90 g/m²)          | Kézi lapadagoló<br>(64 g/m² - 128 g/m²) |  |  |
| Normál* <sup>1</sup> | 0                                         | 0                                       |  |  |
| Színes*1             | 0                                         | 0                                       |  |  |
| Újrahasznosított*1   | 0                                         | 0                                       |  |  |
| Vastag 1 *2          | 0                                         | 0                                       |  |  |
| Vastag 2 *3          | ×                                         | 0                                       |  |  |
| Vastag 3 *4          | ×                                         | 0                                       |  |  |
| Enyves*5             | 0                                         | 0                                       |  |  |
| Fólia* <sup>6</sup>  | ×                                         | 0                                       |  |  |
| Boríték              | ×                                         | 0                                       |  |  |
| Címkék               | ×                                         | 0                                       |  |  |

\*1 64 g/m<sup>2</sup> - 80 g/m<sup>2</sup>

\*2 81 g/m<sup>2</sup> - 90 g/m<sup>2</sup>

\*3 91 g/m<sup>2</sup> - 105 g/m<sup>2</sup>

\*4 106 g/m<sup>2</sup> - 128 g/m<sup>2</sup>

\*5 75 g/m<sup>2</sup> - 90 g/m<sup>2</sup>

\*6 Csak az ehhez a készülékhez ajánlott A4-es írásvetítő fóliát használja.

(O: használható X: nem használható)

## 🕛 FONTOS

Ha nyomtatott lap hátulsó oldalára nyomtat, használja az O különleges módot a papírelakadás elkerülése érdekében. (Ld. *Általános kézikönyv*, "O különleges mód".)

| Papírméret   |                        | Szélesség $	imes$                   | Papír betöltési helyek (Papírköteg helye) |                 |  |
|--------------|------------------------|-------------------------------------|-------------------------------------------|-----------------|--|
|              |                        | hosszúság                           | 1- 4. papírfiók                           | Kézi lapadagoló |  |
|              | A3                     | 297 mm × 420 mm                     | 0                                         | 0               |  |
|              | A4                     | 297 mm $	imes$ 210 mm               | 0                                         | 0               |  |
| A4R          |                        | 210 mm $	imes$ 297 mm               | 0                                         | 0               |  |
| A5           |                        | 210 mm $	imes$ 148 mm               | 0                                         | 0               |  |
| A5R          |                        | 148 mm $	imes$ 210 mm               | ×                                         | 0               |  |
| Boríték      | ISO-B5                 | 250 mm $	imes$ 176 mm               | ×                                         | 0               |  |
|              | ISO-C5                 | 162 mm $	imes$ 229 mm               | ×                                         | 0               |  |
|              | US<br>Commercial<br>10 | 104,7 mm × 241,3 mm                 | ×                                         | 0               |  |
|              | European DL            | 110 mm × 220 mm                     | ×                                         | 0               |  |
|              | Monarch                | 98,4 mm $	imes$ 190,5 mm            | ×                                         | 0               |  |
| Szabad méret |                        | 95 mm × 148 mm -<br>297 mm × 432 mm | ×                                         | 0               |  |

## BEGJEGYZÉS

- A papír betöltéséről részletesen a következő oldalakon olvashat:
  - Papírfiók: Általános kézikönyv, "Papír betöltése".
  - Kézi adagoló: Általános kézikönyv, Nyomtatás a kézi adagolóba helyezett papírra.
- A 2, 3, 4 papírfiókok kiegészítő tartozékai az iR2018 gépnek, a 3, 4 fiókok pedig az iR2022 gépnek.

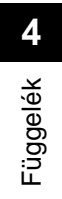

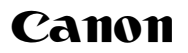

#### Canon Inc.

30-2, Shimomaruko 3-chome, Ohta-ku, Tokyo 146-8501, Japan

Europe, Africa and Middle East **Canon Europa N.V.** P.O. Box 2262, 1180 EG Amstelveen, Netherlands

#### Canon Hungária Kft.

1031 Budapest, Graphisoft Park 1. (Záhony utca 7.) Telefon: (+361) 2375900 Fax: (+361) 2375901 Internet: www.canon.hu